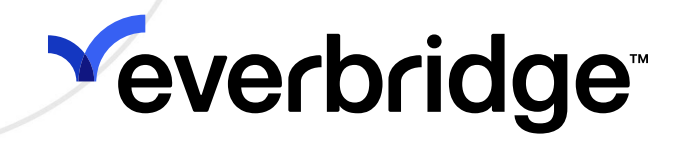

SMART Weather Alerting User Guide

Everbridge Suite July 2023 Everbridge Suite 2023 Printed in the USA

**Copyright © 2023. Everbridge, Inc, Confidential & Proprietary.** All rights are reserved. All Everbridge products, as well as NC4, xMatters, Techwan, Previstar, one2many, SnapComms, Nixle, RedSky, and Connexient, are trademarks of Everbridge, Inc. in the USA and other countries. All other product or company names mentioned are the property of their respective owners. No part of this publication may be reproduced, transcribed, or transmitted, in any form or by any means, and may not be translated into any language without the express written permission of Everbridge.

Limit of Liability/Disclaimer of Warranty: Everbridge makes no representations or warranties of any kind with respect to this manual and the contents hereof and specifically disclaims any warranties, either expressed or implied, including merchantability or fitness for any particular purpose. In no event shall Everbridge or its subsidiaries be held liable for errors contained herein or any damages whatsoever in connection with or arising from the use of the product, the accompanying manual, or any related materials. Further, Everbridge reserves the right to change both this publication and the software programs to which it relates and to make changes from time to time to the content hereof with no obligation to notify any person or organization of such revisions or changes.

This document and all Everbridge technical publications and computer programs contain the proprietary confidential information of Everbridge and their possession and use are subject to the confidentiality and other restrictions set forth in the license agreement entered into between Everbridge and its licensees. No title or ownership of Everbridge software is transferred, and any use of the product and its related materials beyond the terms on the applicable license, without the express written authorization of Everbridge, is prohibited.

If you are not an Everbridge licensee and the intended recipient of this document, return to Everbridge, Inc., 155 N. Lake Avenue, Pasadena, CA 91101.

**Export Restrictions**: The recipient agrees to comply in all respects with any governmental laws, orders, other restrictions ("Export Restrictions") on the export or re-export of the software or related documentation imposed by the government of the United States and the country in which the authorized unit is located. The recipient shall not commit any act of omission that will result in a breach of any such export restrictions.

Everbridge, Inc. 155 N. Lake Avenue, 9th Floor Pasadena, California 91101 USA Toll-Free (USA/Canada) +1.888.366.4911

Visit us at www.everbridge.com

Everbridge software is covered by US Patent Nos. 6,937,147; 7,148,795; 7,567,262; 7,623,027; 7,664,233; 7,895,263; 8,068,020; 8,149,995; 8,175,224; 8,280,012; 8,417,553; 8,660,240; 8,880,583; 9,391,855. Other patents pending.

| What is SMART Weather Alerting                      | . 4 |
|-----------------------------------------------------|-----|
| Background Information                              | . 9 |
| US Common Weather Alerts                            | 11  |
| European Common Weather Alerts                      | 33  |
| Automated Weather Alerts                            | 34  |
| Modifying Your US Automated Weather Templates       | 42  |
| Modifying Your European Automated Weather Templates | 53  |
| Viewing the Notification Details                    | 56  |
| Viewing Your Member Portal (US Only)                | 57  |
| When an Alert is Triggered                          | 62  |
| Viewing the Notification Details                    | 56  |
| Weather Alert FAQs                                  | 65  |
| Weather Thresholds                                  | 66  |
| About Widgets                                       | 73  |
| Customizing the Universe Tab                        | 76  |
| Using the Weather Widget                            | 79  |
| FAQs and Best Practices for Weather Alerts          | 83  |

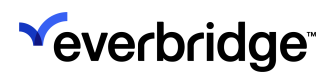

# What is SMART Weather Alerting?

Notifications that are:

- Specific—Detailed alerts, geographies, and stop and start times.
- Map-Driven—Visualize weather and select ranges using GIS (Geographic Information System) maps and shapes.
- Automated—Deliver alerts to contacts and members automatically.
- Rules-based—Use rules to determine when a message should be triggered.
- Targeted—Deliver the right message to the right person automatically.

Automated Weather Alerts—A custom self-service opt-in portal lets community members and employees register and manage their weather alert preferences. Weather alerts are escalated through a number of delivery methods until the recipient confirms receipt.

**Thresholds**—Everbridge SMART Weather Alerting provides location-specific weather alerts at the speed of a click. It includes precise, meteorologist-drawn polygons (*weather shaped polygons*) and geographical zones (not *weather shaped*) that can be used to select contacts in affected areas.

## Workflow

See the following workflow to gain an understanding of how Everbridge SMART Weather Alerting works in the US. A similar workflow applies for European Weather alerts.

In the US, NWS issues weather alerts, which are sent to both of Everbridge's weather providers: AccuWeather and WDT; in Europe, Meteoalarm issues weather alerts, which are sent to DTN, the European Everbridge's weather provider.

**NOTE:** Hail and lightning alerts are available from WDT only.

- 1. In turn, AccuWeather and WDT forward the alert to Everbridge.
- Everbridge sends the alert, depending on how your implementation is set up. It is possible, but not necessary, to be alerted in both manners. That is, your contacts could be notified by Member Portal delivery methods only, or only by means of notifications when thresholds are triggered, or both. Being notified in one way does not mean you should expect notification by means of the other way.
  - Automated Alerts from the Member Portal—If the member has subscribed to the particular weather event and that member's address is located within the weather shape, the alert is sent as an Automated

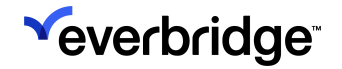

Weather Alert, a notification sent from the Organization to all the delivery methods in that member's profile.

• Thresholds—If the weather event matches the criteria of any of the Organization's thresholds, the threshold will be triggered and will be available for users to view in the Weather widget on the Universe tab.

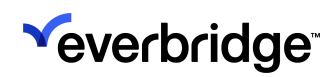

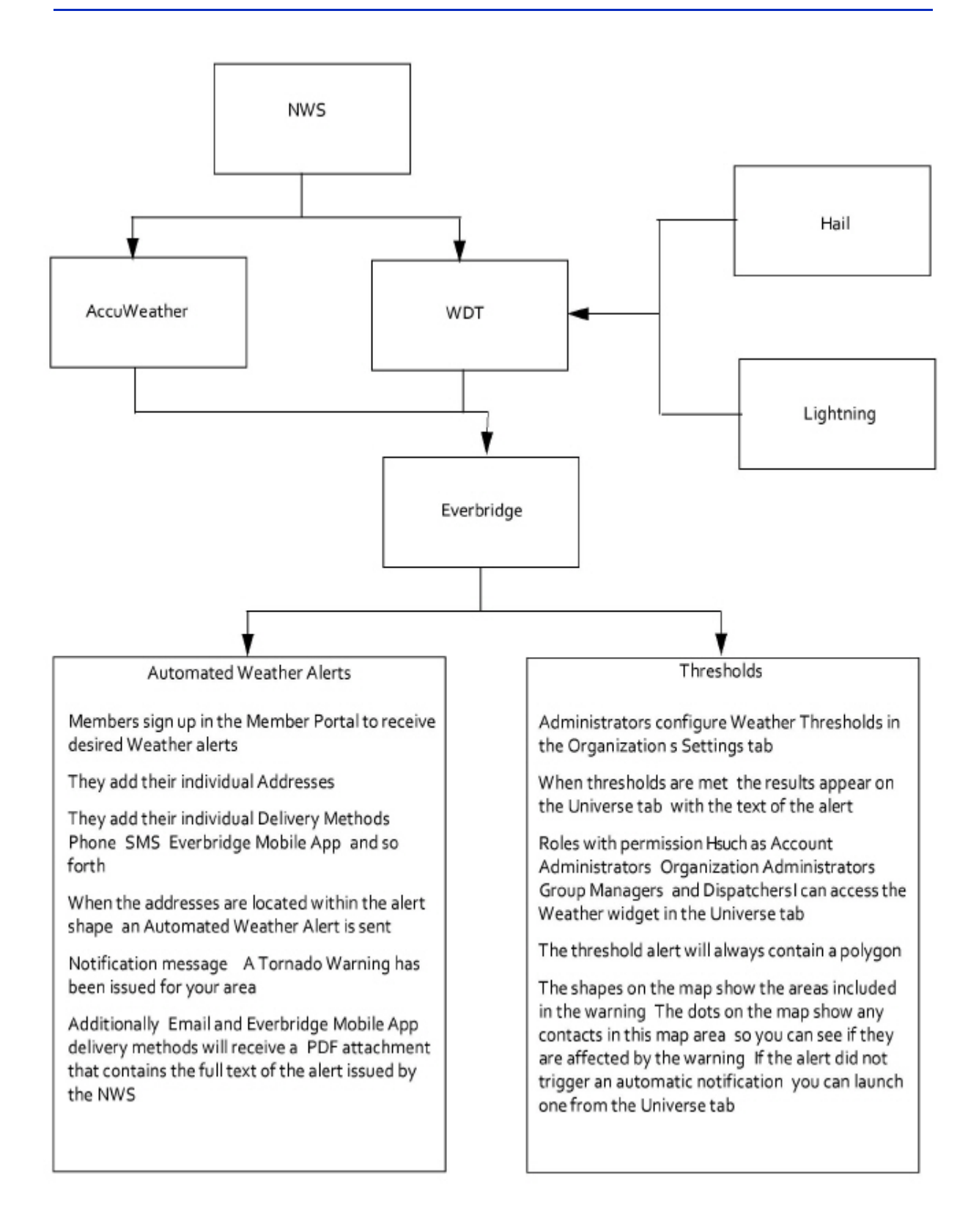

See the progression of an example Tornado Warning overlaying the chart.

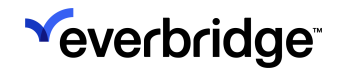

- 1. The NWS sends a weather alert to the weather providers such as AccuWeather and WDT. In this example, a Tornado Warning (TW).
- 2. In turn, AccuWeather and WDT forward the alert to Everbridge.
- 3. Everbridge sends the alert, depending on how your implementation is set up. It is possible, but not necessary, to be alerted in both manners. That is, your contacts could be notified by Member Portal delivery methods only, or only by means of notifications when thresholds are triggered, or both. Being notified in one way does not mean you should expect notification by means of the other way.
  - Member Portal—If the address is located within the weather shape, the alert is sent as an Automated Weather Alert, a notification to all the delivery methods listed by the Member.
  - Thresholds—If one or more of the addresses in the threshold is located within the weather shape, the threshold will be triggered. An alert will be available in the Weather widget on the Universe tab and a notification may be initiated.

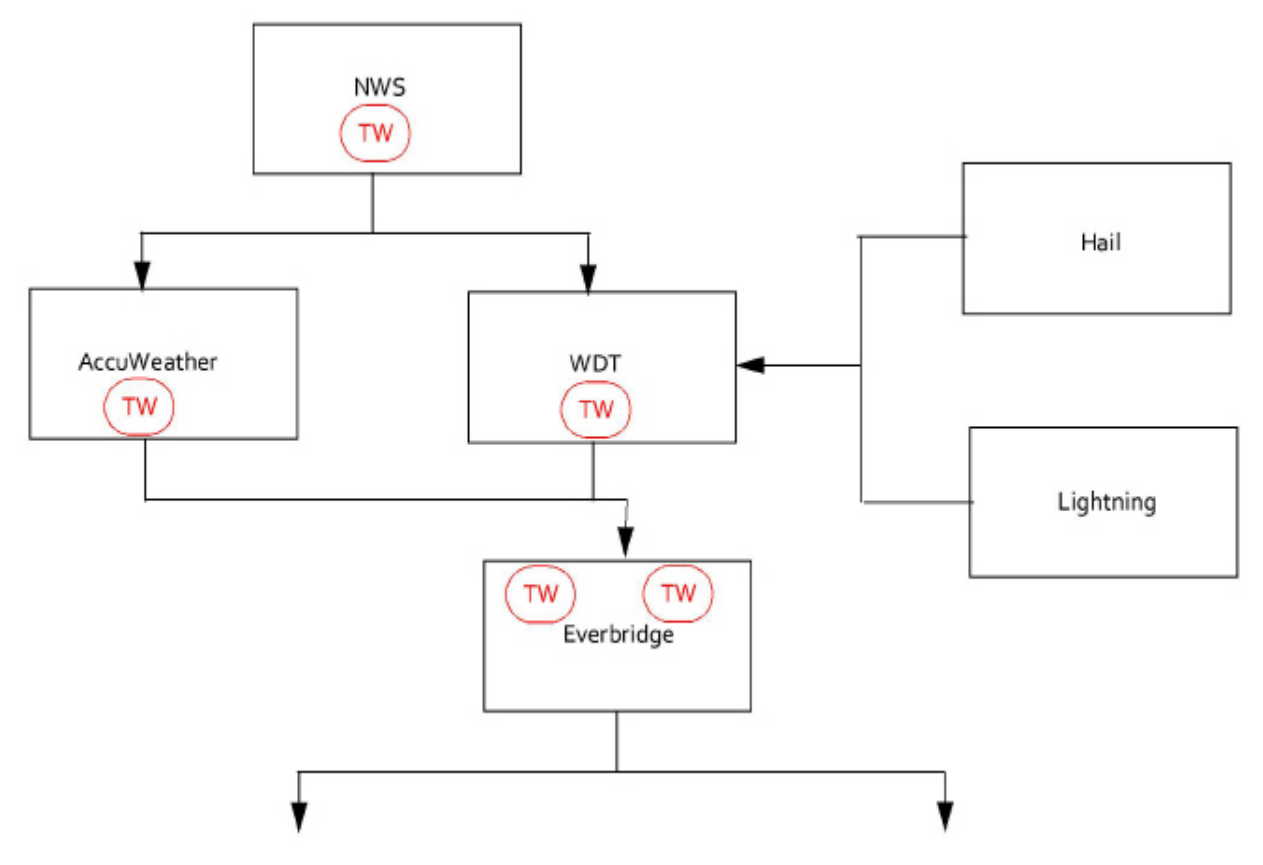

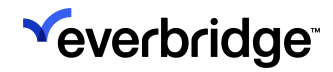

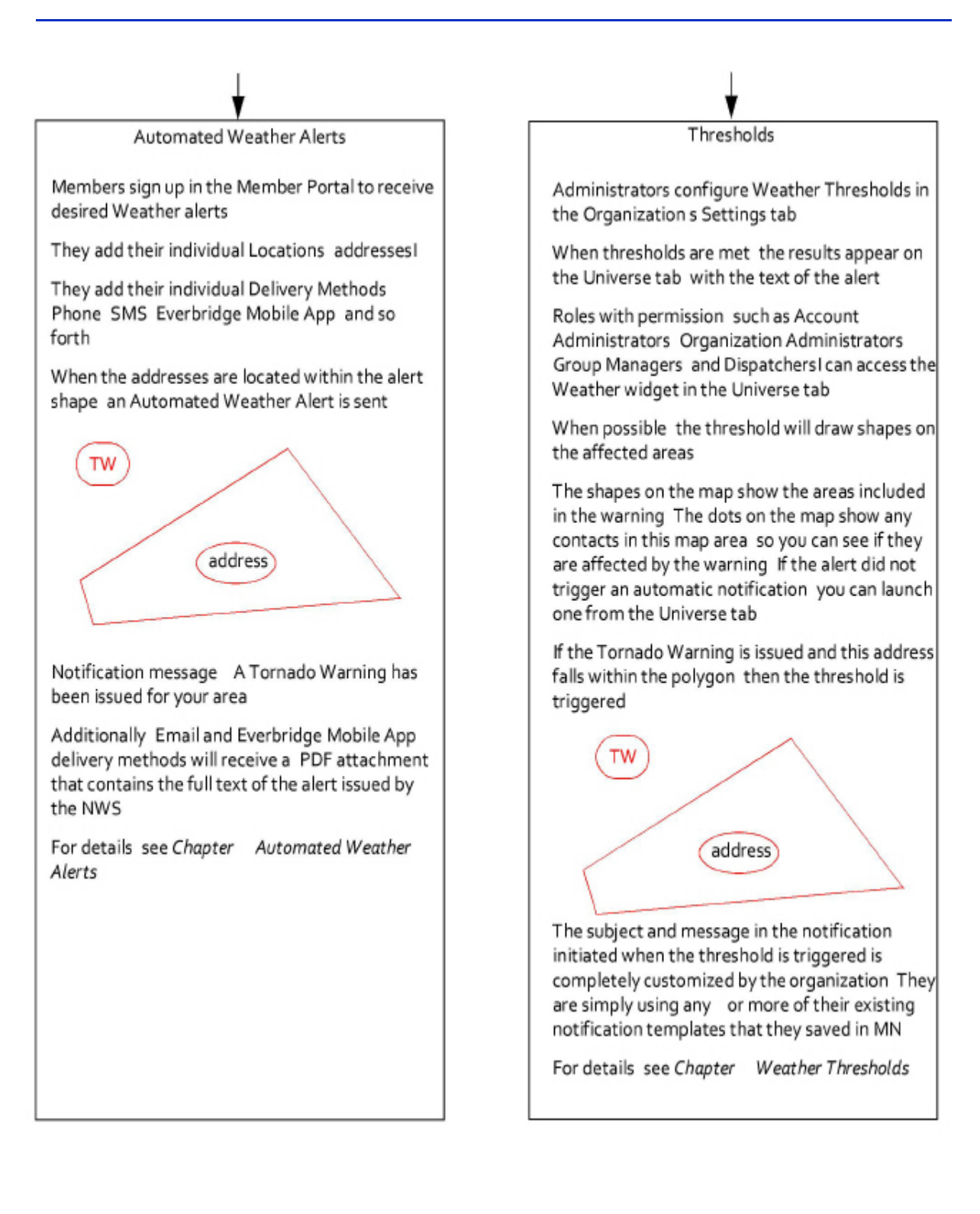

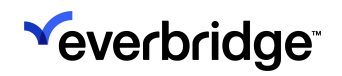

# **Background Information**

In the United States, the National Weather Service is a component of the National Oceanic and Atmospheric Administration (NOAA). NOAA is an Operating Unit of the U.S. Department of Commerce.

The mission of the National Weather Service (NWS) is to provide weather, water, and climate data, forecasts, and warnings for the protection of life and property and enhancement of the national economy.

In Europe, EUMETNET is a grouping of 31 European National Meteorological Services that provides a framework to organize co-operative programs between its Members in the various fields of basic meteorological activities. One of its services is the issuance of weather and hydrological warnings known as *Meteoalarm*.

Everbridge's weather vendors, DTN (Data Transmission Network who has acquired Weather Decision Technology, or WDT) and AccuWeather, receive weather alert data directly from the NWS and Meteoalarm. In turn, the weather vendors forward that information to Everbridge. With the exception of lightning and hail alerts, all weather alerts issued via Everbridge are triggered only by weather alerts issued by the National Weather Service in the US and Meteoalarm in Europe.

Everbridge utilizes these weather alerting services to power its SMART Weather Alerting feature in two ways:

- Automated Weather Alerts
- Thresholds

#### **Automated Weather Alerts**

Any Organization that has purchased SMART Weather Alerting from Everbridge can allow their contacts to opt-in to receive automated weather alerts by enabling the Weather and Hazard Alerts subscription type in their Member Portal.

Contacts can choose which weather alerts they would like to receive by opting in from the Organization's Member Portal. If a contact has opted-in to receive Tornado Warnings, for example, when a tornado warning is issued by the NWS and one or more of the addresses entered by that contact into the Member Portal falls within the affected geographic area, that contact will automatically receive an alert that a Tornado Warning has been issued for their area.

The initiation of the notification is completely automated, requiring no human action to send the notification. It will be delivered to all delivery methods in that contact's Member Profile.

Additionally, using custom templates for the automated alerts, Organizations can choose to send the automated notifications to all contacts in the affected region,

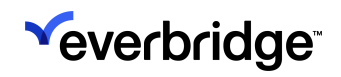

even if they have not subscribed to that particular weather event via the Member Portal.

#### Thresholds

Users in an Organization with permission to access their Organization's settings can create thresholds based on weather events.

Threshold criteria can be based on the type, condition, and geographic location of the weather event.

When a threshold is triggered, an alert will automatically be sent to the Organization's Universe tab for display in the Weather widget.

The alert triggered by the threshold will be available in the Weather widget on the Universe tab for 7 days after the date of issuance. It will contain the full text of the alert. The user can also view the geographic region affected by weather event by viewing the polygon on the Universe map. That polygon can also be used to select contacts, should the Organization want to send a notification to contacts in the affected region.

Additionally, users can identify one or more notification templates to be launched automatically when the threshold is triggered.

# US Common Weather Alerts

The following is provided as a reference for common US weather alerts and their definitions as used within the Everbridge Suite system.

- Watch essentially means there is a "chance" this condition will happen. Watches usually cover a large geographical area for a lengthy time period. For example, an "Areal Flood Watch has been issued for your area" means there is potential for flooding over a large area.
- Warning means the severe weather is already occurring or is imminent, and to take proper protective measures. Warnings are usually issued for much smaller geographical areas and usually for shorter time periods.
- An **Advisory** is "in-between" a **Watch** and a **Warning**. The expected weather condition has a favorable chance of occurring, even a likely chance of occurring, but typically an advisory is used for "less" severe types of weather conditions. A Wind Advisory might be issued or a Freezing Rain Advisory issued instead of a High Wind Warning or an Ice Storm Warning.
- A **Statement** is either issued as a follow-up message to a warning or watch, that may update, extend, or cancel the message it is following up or a notification of significant weather for which no type of advisory, watch, or warning exists. Statements are included in weather thresholds only and will not be delivered as automated weather alerts.

The conditions for the weather events follow:

- New: New Issuance
- Continued: No Change to Start/End Times just new text
- Upgraded: Existing Warning Cancelled in favor of a higher priority message
- Correction: Correction to Text Only
- Extension in Time: Existing warning extended to cover a new time period modified start and/or end date/time
- Extension in Area: Existing warning extended to cover a new area
- Extension in Both: Existing warning extended to cover a new area and with a modified start and/or end date/time
- Cancelled: Event No Longer in Effect
- Expired: Existing Warning No Longer In Effect message sent after the product end date/time

The definitions above are paraphrased. Full definitions can be found at: <u>http://w1.weather.gov/glossary/</u> (the National Weather Service Glossary).

#### Weather Event Types

The following table lists the Weather Event Types used within the Everbridge Suite system. Refer to each Event Type "Watch" (in the Meaning column) for a description.

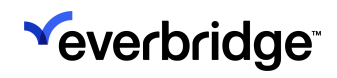

| Event  | Event Type            | Meaning                                                                                                    |
|--------|-----------------------|----------------------------------------------------------------------------------------------------|
|        | Fire Weather Watch    | Fire Weather occurs when the<br>combination of dry fuels and weather<br>conditions support extreme fire<br>danger.<br>A Watch means there is a chance this |
|        |                       | weather condition can happen.                                                                                                    |
| Fire   | Red Flag Warning      | A Red Flag Warning informs area<br>firefighting and land management<br>agencies that conditions are ideal for<br>the rapid spread of wildfires.            |
|        | Fire Weather Advisory | The expected weather condition has a favorable chance of occurring.                                                                                        |
|        | Fire Warning          | A Fire Warning indicates a fire is<br>currently burning in the area and<br>evacuation is recommended.                                                      |
|        | Blowing Snow Watch    | Blowing Snow is falling snow or snow<br>that already accumulated but is<br>picked up and blown about by strong<br>winds.                                   |
|        |                       | A Watch means there is a chance this weather condition can happen.                                                                                         |
|        | Blowing Snow Warning  | The severe weather is already occurring or is imminent. Take proper protective measures.                                                                   |
|        | Blowing Snow Advisory | The expected weather condition has a favorable chance of occurring.                                                                                        |
| Winter |                       | A Blizzard is a severe snowstorm with high winds and low visibility.                                                                                       |
|        | Bilzzard Watch        | A Watch means there is a chance this weather condition can happen.                                                                                         |
|        | Blizzard Warning      | The severe weather is already occurring or is imminent. Take proper protective measures.                                                                   |
|        | Blizzard Advisory     | The expected weather condition has a favorable chance of occurring.                                                                                        |
|        | Heavy Snow Watch      | Heavy Snow is when a high rate of snowfall is occurring or is forecast. Generally, it is for snowfall rates of 4                                           |

|                                               | inches (10 cm) or more in 12 hours, or<br>6 inches (15 cm) or more in 24 hours.                                               |
|-----------------------------------------------|----------------------------------------------------------------------------------------------------|
|                                               | A Watch means there is a chance this weather condition can happen.                                                            |
| Heavy Snow Warning                            | The severe weather is already occurring or is imminent. Take proper protective measures.                                      |
| Heavy Snow Advisory                           | The expected weather condition has a favorable chance of occurring.                                                           |
| Sleet Watch                                   | Sleet is a form of precipitation consisting of ice pellets, often mixed with rain or snow.                                    |
|                                               | A Watch means there is a chance this weather condition can happen.                                                            |
| Sleet Warning                                 | The severe weather is already occurring or is imminent. Take proper protective measures.                                      |
| Sleet Advisory                                | The expected weather condition has a favorable chance of occurring.                                                           |
| Ice Storm Watch                               | An Ice Storm is a storm that results in<br>the accumulation of at least 0.25-<br>inch (6.4 mm) of ice on exposed<br>surfaces. |
|                                               | A Watch means there is a chance this weather condition can happen.                                                            |
| Ice Storm Warning                             | The severe weather is already occurring or is imminent. Take proper protective measures.                                      |
| Ice Storm Advisory                            | The expected weather condition has a favorable chance of occurring.                                                           |
| Lake Effect Snow and<br>Blowing Snow Watch    | Same as Lake Effect Snow.                                                                                                    |
| Lake Effect Snow and<br>Blowing Snow Warning  | Same as Lake Effect Snow.                                                                                                    |
| Lake Effect Snow and<br>Blowing Snow Advisory | Same as <i>Lake Effect Snow</i> .                                                                                             |
| Lake Effect Snow Watch                        | Lake Effect Snows occur when a mass of sufficiently cold air moves over a body of warmer water,                               |

|                                   | creating an unstable temperature profile in the atmosphere.                                                                                                    |
|-----------------------------------|----------------------------------------------------------------------------------------------------|
|                                   | A Watch means there is a chance this weather condition can happen.                                                                                                    |
| Lake Effect Snow<br>Warning       | The severe weather is already occurring or is imminent. Take proper protective measures.                                                                                                    |
| Lake Effect Snow<br>Advisory      | The expected weather condition has a favorable chance of occurring.                                                                                                    |
| Snow and Blowing Snow<br>Watch    | Blowing Snow may be falling snow,<br>or snow that has already<br>accumulated but is picked up and<br>blown by strong winds.                                                                           |
|                                   | A Watch means there is a chance this weather condition can happen.                                                                                                    |
| Snow and Blowing Snow<br>Warning  | The severe weather is already occurring or is imminent. Take proper protective measures.                                                                                                    |
| Snow and Blowing Snow<br>Advisory | The expected weather condition has a favorable chance of occurring.                                                                                                    |
| Snow Watch                        | Snow is precipitation in the form of flakes of crystalline water ice that falls from clouds.                                                                                                    |
|                                   | A Watch means there is a chance this weather condition can happen.                                                                                                    |
| Snow Warning                      | The severe weather is already occurring or is imminent. Take proper protective measures.                                                                                                    |
| Snow Advisory                     | The expected weather condition has a favorable chance of occurring.                                                                                                    |
| Snow Squall Warning               | A Snow Squall is an intense short-<br>lived (in the order of 30-60 minutes)<br>burst of heavy snowfall that leads to<br>a quick reduction in visibilities and is<br>often accompanied by gusty winds. |
| Winter Storm Watch                | A Winter Storm is an event in which<br>the varieties of precipitation are<br>formed that only occur at low<br>temperatures, such as snow or sleet,                                                    |

|                            | or a rainstorm where ground<br>temperatures are low enough to<br>allow ice to form (freezing rain).<br>A Watch means there is a chance this<br>weather condition can happen                                                                                                    |
|----------------------------|----------------------------------------------------------------------------------------------------|
| Winter Storm Warning       | The severe weather is already<br>occurring or is imminent. Take proper<br>protective measures.                                                                                                    |
| Winter Storm Advisory      | The expected weather condition has a favorable chance of occurring.                                                                                                    |
| Winter Weather Watch       | Winter Weather is when a low<br>pressure system produces a<br>combination of winter weather<br>(snow, freezing rain, or sleet).                                                                                                    |
|                            | A Watch means there is a chance this weather condition can happen.                                                                                                    |
| Winter Weather Warning     | The severe weather is already occurring or is imminent. Take proper protective measures.                                                                                                    |
| Winter Weather<br>Advisory | The expected weather condition has a favorable chance of occurring.                                                                                                    |
| Freezing Fog Watch         | Freezing Fog consists of water<br>droplets that freeze upon contact<br>with objects they encounter, forming<br>a layer of thin ice.                                                                                                    |
|                            | A Watch means there is a chance this weather condition can happen.                                                                                                    |
| Freezing Fog Warning       | The severe weather is already occurring or is imminent. Take proper protective measures.                                                                                                    |
| Freezing Fog Advisory      | The expected weather condition has a favorable chance of occurring.                                                                                                    |
| Freezing Rain Watch        | Freezing Rain is the name given to<br>rain that falls when surface<br>temperatures are below freezing.<br>Unlike a mixture of rain and snow, ice<br>pellets (both of which are sometimes<br>called <i>sleet</i> ), or hail, freezing rain is<br>made entirely of liquid droplets. |

|         |                              | A Watch means there is a chance this weather condition can happen.                                                                                                    |
|---------|------------------------------|----------------------------------------------------------------------------------------------------|
|         | Freezing Rain Warning        | The severe weather is already occurring or is imminent. Take proper protective measures.                                                                                                    |
|         | Freezing Rain Advisory       | The expected weather condition has a favorable chance of occurring.                                                                                                    |
|         | Freezing Spray Advisory      | A Freezing Spray Advisory is issued<br>to warn vessels that accumulation of<br>freezing water droplets due to a<br>combination of cold water, wind, cold<br>air, and vessel movement is possible;<br>however, accumulations are not<br>expected to reach rates of 2 cm per<br>hour. |
| Hazard  | Ashfall Watch                | Ashfall is volcanic ash consisting of<br>tiny jagged particles of rock and<br>natural glass blasted into the air by a<br>volcano.<br>A Watch means there is a chance this<br>weather condition can happen.                                                                          |
|         | Ashfall Warning              | The severe weather is already occurring or is imminent. Take proper protective measures.                                                                                                    |
|         | Ashfall Advisory             | The expected weather condition has a favorable chance of occurring.                                                                                                    |
| Tsunami | Tsunami Watch                | A Tsunami is a wave caused by<br>earthquakes or undersea volcanic<br>eruptions.                                                                                                    |
|         |                              | A Watch means there is a chance this weather condition can happen.                                                                                                    |
|         | Tsunami Warning              | The severe weather is already occurring or is imminent. Take proper protective measures.                                                                                                    |
|         | Tsunami Advisory             | The expected weather condition has a favorable chance of occurring.                                                                                                    |
| Severe  | Severe Thunderstorm<br>Watch | In order for a Thunderstorm to be<br>considered Severe, it must create at<br>least one of the following:                                                                                                    |

|       |                                 | Hail that is 1-inch in diameter or<br>larger<br>Winds of 58 mph or greater<br>A Watch means there is a chance this<br>weather condition can happen.                      |
|-------|---------------------------------|----------------------------------------------------------------------------------------------------|
|       | Severe Weather<br>Statement     | A Severe Weather Statement is<br>issued when the forecaster wants to<br>follow up a warning with important<br>information on the progress of<br>severe weather elements. |
|       | Severe Thunderstorm<br>Warning  | The severe weather is already occurring or is imminent. Take proper protective measures.                                                                                 |
|       | Severe Thunderstorm<br>Advisory | The expected weather condition has a favorable chance of occurring.                                                                                                    |
|       | Tornado Watch                   | A Tornado is a violent rotating<br>column of air extending from a<br>thunderstorm to the ground<br>A Watch means there is a chance this<br>weather condition can happen. |
|       | Tornado Warning                 | The severe weather is already occurring or is imminent. Take proper protective measures.                                                                                 |
|       | Tornado Advisory                | The expected weather condition has a favorable chance of occurring.                                                                                                    |
| Flood | Coastal Flood Watch             | Coastal Floods occurs when normally dry, low-lying land is flooded by sea water                                                                                          |
|       |                                 | A Watch means there is a chance this weather condition can happen.                                                                                                    |
|       | Coastal Flood Statement         | Issued as a follow-up message to a<br>warning or watch, that may update,<br>extend, or cancel the message it is<br>following up.                                         |
|       | Coastal Flood Warning           | The severe weather is already occurring or is imminent. Take proper protective measures.                                                                                 |
|       | Coastal Flood Advisory          | The expected weather condition has a favorable chance of occurring.                                                                                                    |

| Areal Flood Watch     | An Areal Flood Watch means there is<br>potential for flooding over a large<br>area. (The word "areal" refers to an<br>area, which is an expanse of space<br>or a region of land. Not to be<br>confused with "aerial" which means<br>of or relating to the air.) |
|-----------------------|----------------------------------------------------------------------------------------------------|
|                       | A Watch means there is a chance this weather condition can happen.                                                                                                    |
| Areal Flood Warning   | The severe weather is already occurring or is imminent. Take proper protective measures.                                                                                                    |
| Areal Flood Advisory  | The expected weather condition has a favorable chance of occurring.                                                                                                    |
| Flash Flood Watch     | A Flash Flood is a sudden local flood,<br>typically due to heavy rain.<br>A Watch means there is a chance this<br>weather condition can happen.                                                                                                    |
| Flash Flood Statement | Issued as a follow-up message to a<br>warning or watch, that may update,<br>extend, or cancel the message it is<br>following up.                                                                                                    |
| Flash Flood Warning   | The severe weather is already occurring or is imminent. Take proper protective measures.                                                                                                    |
| Flash Flood Advisory  | The expected weather condition has a favorable chance of occurring.                                                                                                    |
| Flood Watch           | A Flood Watch is issued when<br>conditions are favorable for flooding.<br>It does not mean flooding will occur,<br>but it is possible.<br>A Watch means there is a chance this                                                                                  |
|                       | weather condition can happen.                                                                                                    |
| Flood Statement       | Issued as a follow-up message to a<br>warning or watch, that may update,<br>extend, or cancel the message it is<br>following up.                                                                                                    |
| Lakeshore Flood Watch | A Lakeshore Flood is flooding that occurs when water is driven onto                                                                                                    |

|                                                            |                              | land from an adjacent body of water.<br>This generally occurs when there are<br>significant storms.<br>A Watch means there is a chance this       |
|------------------------------------------------------------|------------------------------|----------------------------------------------------------------------------------------------------|
|                                                            |                              | weather condition can happen.                                                                                                    |
|                                                            | Lakeshore Flood<br>Statement | Issued as a follow-up message to a<br>warning or watch, that may update,<br>extend, or cancel the message it is<br>following up.                  |
|                                                            | Lakeshore Flood<br>Warning   | The severe weather is already occurring or is imminent. Take proper protective measures.                                                          |
|                                                            | Lakeshore Flood<br>Advisory  | The expected weather condition has a favorable chance of occurring.                                                                               |
|                                                            | Rip Current Statement        | A Rip Current Statement is issued<br>when a high threat of rip currents<br>due to weather and Ocean<br>Conditions                                 |
| High Surf Watch<br>High Surf Warning<br>High Surf Advisory | High Surf Watch              | High Surf is destructive, pounding<br>surf that poses a danger to those in<br>and near the water and may damage<br>property near the shoreline.   |
|                                                            |                              | A Watch means there is a chance this weather condition can happen.                                                                                |
|                                                            | High Surf Warning            | The severe weather is already occurring or is imminent. Take proper protective measures.                                                          |
|                                                            | High Surf Advisory           | The expected weather condition has a favorable chance of occurring.                                                                               |
| Tropical                                                   | Extreme Wind Warning         | Extreme Wind is when wind speeds<br>reach up to 100 mph and produce a<br>damage path extending for hundreds<br>of miles.                          |
|                                                            | Hurricane Wind Watch         | A Hurricane is a huge storm. It can be<br>up to 600 miles across and have<br>strong winds spiraling inward and<br>upward at speeds of 75-200 mph. |
|                                                            |                              | A Watch means there is a chance this weather condition can happen.                                                                                |

| Hurricane Wind Warning            | The severe weather is already occurring or is imminent. Take proper protective measures.                                                                                                    |
|-----------------------------------|----------------------------------------------------------------------------------------------------|
| Hurricane Wind Advisory           | The expected weather condition has a favorable chance of occurring.                                                                                                    |
| Hurricane Watch                   | A Watch means there is a chance this weather condition can happen.                                                                                                    |
| Tropical Cyclone<br>Statement     | A Tropical Cyclone is a rapidly<br>rotating storm system characterized<br>by a low-pressure center, strong<br>winds, and a spiral arrangement of<br>thunderstorms that produce heavy<br>rain. Depending on its location and<br>strength, a tropical cyclone is<br>referred to by names such as<br><i>hurricane, typhoon, tropical storm,</i><br><i>cyclonic storm, tropical depression,</i><br>and simply <i>cyclone</i> . |
| Hurricane Warning                 | The severe weather is already occurring or is imminent. Take proper protective measures.                                                                                                    |
| Hurricane Advisory                | The expected weather condition has a favorable chance of occurring.                                                                                                    |
| Tropical Storm Wind<br>Watch      | A Tropical Storm is a localized, very<br>intense low-pressure wind system,<br>forming over tropical oceans and<br>with winds of hurricane force.<br>A Watch means there is a chance this                                                                                                    |
| Tropical Storm Wind<br>Warning    | The severe weather is already<br>occurring or is imminent. Take proper<br>protective measures.                                                                                                    |
| Inland Tropical Storm<br>Advisory | The expected weather condition has a favorable chance of occurring.                                                                                                    |
| Tropical Storm Watch              | A Watch means there is a chance this weather condition can happen.                                                                                                    |
| Tropical Storm Warning            | The severe weather is already<br>occurring or is imminent. Take proper<br>protective measures.                                                                                                    |

Wind

| Tropical Storm Advisory | The expected weather condition has a favorable chance of occurring.                                                                                                    |
|-------------------------|----------------------------------------------------------------------------------------------------|
| Typhoon Watch           | A Typhoon is a tropical storm in the region of the Indian or western Pacific oceans.                                                                                        |
|                         | A Watch means there is a chance this weather condition can happen.                                                                                                    |
| Typhoon Statement       | Issued as a follow-up message to a<br>warning or watch, that may update,<br>extend, or cancel the message it is<br>following up.                                            |
| Typhoon Warning         | The severe weather is already occurring or is imminent. Take proper protective measures.                                                                                    |
| Typhoon Advisory        | The expected weather condition has a favorable chance of occurring.                                                                                                    |
| Storm Surge Watch       | A Watch means there is a chance this weather condition can happen.                                                                                                    |
| Storm Surge Warning     | The severe weather is already occurring or is imminent. Take proper protective measures.                                                                                    |
| Dust Storm Watch        | A Dust Storm is a strong, turbulent<br>wind that carries clouds of fine dust,<br>soil, and sand over a large area.                                                          |
|                         | A Watch means there is a chance this weather condition can happen.                                                                                                    |
| Dust Storm Advisory     | The expected weather condition has a favorable chance of occurring.                                                                                                    |
| Blowing Dust Watch      | Blowing Dust is dust that is raised by<br>the wind to moderate heights above<br>the ground to a degree that<br>horizontal visibility decreases to less<br>than seven miles. |
|                         | A Watch means there is a chance this weather condition can happen.                                                                                                    |
| Blowing Dust Warning    | The severe weather is already occurring or is imminent. Take proper protective measures.                                                                                    |

| Blowing Dust Advisory | The expected weather condition has a favorable chance of occurring.                                                                                              |
|-----------------------|----------------------------------------------------------------------------------------------------|
| High Wind Watch       | High Wind is air moving (sometimes<br>with considerable force) from an area<br>of high pressure to an area of low<br>pressure.                                   |
|                       | A Watch means there is a chance this weather condition can happen.                                                                                               |
| High Wind Warning     | The severe weather is already occurring or is imminent. Take proper protective measures.                                                                         |
| High Wind Advisory    | The expected weather condition has a favorable chance of occurring.                                                                                              |
| Lake Wind Watch       | Lake Wind is when windy conditions<br>on area lakes are expected to be<br>hazardous for boaters and other<br>recreational events on or around<br>lakes.          |
|                       | A Watch means there is a chance this weather condition can happen.                                                                                               |
| Lake Wind Warning     | The severe weather is already occurring or is imminent. Take proper protective measures.                                                                         |
| Lake Wind Advisory    | The expected weather condition has a favorable chance of occurring.                                                                                              |
| Wind Watch            | Wind is moving air and is caused by differences in air pressure.                                                                                                 |
|                       | A Watch means there is a chance this weather condition can happen.                                                                                               |
| Wind Warning          | The severe weather is already occurring or is imminent. Take proper protective measures.                                                                         |
| Wind Advisory         | A Wind Advisory is issued when<br>there are sustained winds of 25–39<br>miles per hour (40–63 km/h) and/or<br>gusts to 57 miles per hour (92 km/h)<br>over land. |

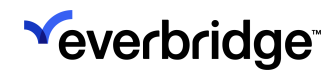

|                       | Air Stagnation Watch       | Air Stagnation is a phenomenon<br>which occurs when an air mass<br>remains over an area for an extended<br>period. Due to light winds and lack of<br>precipitation, pollutants cannot be<br>cleared from the air, either gaseous<br>(like ozone) or particulate (like soot<br>or dust). |  |  |  |  |  |
|-----------------------|----------------------------|----------------------------------------------------------------------------------------------------|--|--|--|--|--|
|                       |                            | weather condition can happen.                                                                                                    |  |  |  |  |  |
|                       | Air Stagnation Warning     | The severe weather is already occurring or is imminent. Take proper protective measures.                                                                                                    |  |  |  |  |  |
|                       | Air Stagnation Advisory    | The expected weather condition has a favorable chance of occurring.                                                                                                    |  |  |  |  |  |
| Non                   | Beach Hazards<br>Statement | A Beach Hazards Statement is issue<br>for rip currents, chemical hazards, o<br>biological hazards in lake or ocean<br>waters.                                                                                                    |  |  |  |  |  |
| Non-<br>Precipitation | Extreme Cold Watch         | Issued only in Alaska, an Extreme<br>Cold Warning, is issued when<br>forecast shelter temperature of -50<br>degrees F (-46 degrees C) or colder<br>and air temperature remains below<br>-40 degrees F (-40 degrees C) up to<br>the 700-mb level for three or more<br>consecutive days.  |  |  |  |  |  |
|                       |                            | A Watch means there is a chance th weather condition can happen.                                                                                                    |  |  |  |  |  |
|                       | Extreme Cold Warning       |                                                                                                    |  |  |  |  |  |
|                       | Extreme Cold Advisory      | The expected weather condition has a favorable chance of occurring.                                                                                                    |  |  |  |  |  |
|                       | Excessive Heat Watch       | Excessive Heat occurs within 12-<br>hours of the heat index reaching one<br>of two criteria levels. In most areas, a<br>warning will be issued if there is a<br>heat index of at least 105°F for more<br>than 3-hours per day for 2<br>consecutive days, or if the heat index           |  |  |  |  |  |

|                         | is greater than 115°F for any period of time.                                                                                                    |
|-------------------------|----------------------------------------------------------------------------------------------------|
|                         | A Watch means there is a chance this weather condition can happen.                                                                                                    |
| Excessive Heat Warning  | The severe weather is already occurring or is imminent. Take proper protective measures.                                                                                                   |
| Excessive Heat Advisory | The expected weather condition has a favorable chance of occurring.                                                                                                    |
| Dense Fog Watch         | Dense Fog is fog that reduces<br>horizontal visibility to 1/4 mile<br>(0.4 km) or less.                                                                                                    |
|                         | A Watch means there is a chance this weather condition can happen.                                                                                                    |
| Dense Fog Warning       | The severe weather is already occurring or is imminent. Take proper protective measures.                                                                                                   |
| Dense Fog Advisory      | The expected weather condition has a favorable chance of occurring.                                                                                                    |
| Frost Watch             | Frost is a deposit of small white ice<br>crystals formed on the ground or<br>other surfaces when the temperature<br>falls below freezing.                                                  |
|                         | weather condition can happen.                                                                                                    |
| Frost Warning           | The severe weather is already occurring or is imminent. Take proper protective measures.                                                                                                   |
| Frost Advisory          | A Frost Advisory is issued during the<br>growing season when widespread<br>frost formation is expected over an<br>extensive area. Surface<br>temperatures are usually in the<br>mid-30s F. |
|                         |                                                                                                    |

|                      | A Watch means there is a chance this weather condition can happen.                                                                                       |  |  |  |  |  |
|----------------------|----------------------------------------------------------------------------------------------------|--|--|--|--|--|
| Freeze Warning       | A Freeze Warning means freezing or<br>below freezing temperatures will<br>occur within the next 12-24 hours.                                             |  |  |  |  |  |
| Freeze Advisory      | The expected weather condition has a favorable chance of occurring.                                                                                      |  |  |  |  |  |
| Heat Watch           | Excessive Heat Watches are issued<br>when conditions are favorable for an<br>excessive heat event in the next<br>12-48 hours.                            |  |  |  |  |  |
|                      | A Watch means there is a chance this weather condition can happen.                                                                                       |  |  |  |  |  |
| Heat Warning         | The severe weather is already occurring or is imminent. Take proper protective measures.                                                                 |  |  |  |  |  |
| Heat Advisory        | A Heat Advisory is issued when high<br>Heat Index (HI) values are forecast to<br>meet or exceed locally defined<br>warning criteria for one or two days. |  |  |  |  |  |
| Hard Freeze Watch    | A Hard Freeze is when sub-freezing<br>temperatures of 28 degrees F or less<br>will occur within the next 12-24<br>hours.                                 |  |  |  |  |  |
|                      | A Watch means there is a chance this weather condition can happen.                                                                                       |  |  |  |  |  |
| Hard Freeze Warning  | The severe weather is already occurring or is imminent. Take proper protective measures.                                                                 |  |  |  |  |  |
| Hard Freeze Advisory | The expected weather condition has a favorable chance of occurring.                                                                                      |  |  |  |  |  |
| Dense Smoke Watch    | Dense Smoke is when widespread or<br>localized smoke reduces visibilities<br>to 1/4-mile (0.4 km) or less.                                               |  |  |  |  |  |
|                      | A Watch means there is a chance this weather condition can happen.                                                                                       |  |  |  |  |  |
| Dense Smoke Warning  | The severe weather is already occurring or is imminent. Take proper protective measures.                                                                 |  |  |  |  |  |

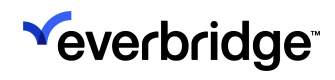

|        | Dense Smoke Advisory              | A Dense Smoke Advisory is issued<br>when widespread or localized smoke<br>reduces visibilities to 1/4-mile<br>(0.4 km) or less.                                                                                                    |  |  |  |  |  |
|--------|-----------------------------------|----------------------------------------------------------------------------------------------------|--|--|--|--|--|
|        | Wind Chill Watch                  | Wind Chill is when the wind chill is<br>low enough that it poses a threat to<br>human health and life if adequate<br>protection is not taken against<br>hypothermia and frostbite.                                                                        |  |  |  |  |  |
|        |                                   | A Watch means there is a chance this weather condition can happen.                                                                                                    |  |  |  |  |  |
|        | Wind Chill Warning                | The severe weather is already occurring or is imminent. Take proper protective measures.                                                                                                    |  |  |  |  |  |
|        | Wind Chill Advisory               | The expected weather condition has a favorable chance of occurring.                                                                                                    |  |  |  |  |  |
|        | Special Disbursement<br>Statement | Issued as a follow-up message to a<br>warning or watch, that may update,<br>extend, or cancel the message it is<br>following up.                                                                                                    |  |  |  |  |  |
|        | Special Weather<br>Statement      | A Special Weather Statement is a form of weather advisory. There are no set criteria.                                                                                                    |  |  |  |  |  |
|        | Air Quality Alert                 | An Air Quality Alert is issued on days<br>when air quality is unhealthy due to a<br>high level of particle pollution and/or<br>ozone.                                                                                                    |  |  |  |  |  |
| Marine | Brisk Wind Watch                  | Brisk Wind is when winds have<br>reached, or are expected to reach<br>within 12 hours, a speed marginally<br>less than gale force. A Small Craft<br>Advisory may also be issued when<br>sea or lake ice exists that could be<br>hazardous to small boats. |  |  |  |  |  |
|        |                                   | A Watch means there is a chance this weather condition can happen.                                                                                                    |  |  |  |  |  |
|        | Brisk Wind Warning                | The severe weather is already occurring or is imminent. Take proper protective measures.                                                                                                    |  |  |  |  |  |

| Brisk Wind Advisory              | The expected weather condition has a favorable chance of occurring.                                                                                                    |  |  |  |  |  |  |
|----------------------------------|----------------------------------------------------------------------------------------------------|--|--|--|--|--|--|
| Gale Watch                       | A Gale weather event type is for<br>maritime locations currently or<br>imminently experiencing winds or<br>gale force on the Beaufort scale.<br>Gale warnings indicate winds within<br>the range 34-47 knots are forecast<br>for the area.                                                                                                  |  |  |  |  |  |  |
|                                  | A Watch means there is a chance this weather condition can happen.                                                                                                    |  |  |  |  |  |  |
| Gale Warning                     | The severe weather is already occurring or is imminent. Take proper protective measures.                                                                                                    |  |  |  |  |  |  |
| Gale Advisory                    | The expected weather condition has a favorable chance of occurring.                                                                                                    |  |  |  |  |  |  |
| Hurricane Force Wind<br>Watch    | A Hurricane Force Wind Watch is a<br>watch for an increased risk of a<br>hurricane force wind event for<br>sustained surface winds, or frequent<br>gusts, of 34-64 knots (74 mph) or<br>greater, but its occurrence, location,<br>and/or timing is still uncertain.<br>A Watch means there is a chance this<br>weather condition can happen |  |  |  |  |  |  |
| Hurricane Force Wind<br>Warning  | A Hurricane Force Wind Warning is<br>issued when sustained winds or<br>frequent gusts of 64 knots (118 km/h,<br>74 mph) or greater are either being<br>observed or are predicted to occur.                                                                                                    |  |  |  |  |  |  |
| Hurricane Force Wine<br>Advisory | The expected weather condition has a favorable chance of occurring.                                                                                                    |  |  |  |  |  |  |
| Low Water Watch                  | Low Water describes water levels<br>that are significantly below average<br>levels over the Great Lakes, coastal<br>marine zones, and any tidal marine<br>area, waterway, or river inlet within<br>or adjacent to a marine zone that<br>would potentially be impacted by low                                                                |  |  |  |  |  |  |

|                                | water conditions creating a hazard to navigation.                                                                                                    |
|--------------------------------|----------------------------------------------------------------------------------------------------|
|                                | A Watch means there is a chance this weather condition can happen.                                                                                                    |
| Low Water Warning              | The severe weather is already occurring or is imminent. Take proper protective measures                                                                                                    |
| Low Water Advisory             | The expected weather condition has a favorable chance of occurring.                                                                                                    |
| Marine Watch                   | A Watch means there is a chance this weather condition can happen.                                                                                                    |
| Marine Weather<br>Statement    | A Marine Weather Statement<br>provides mariners with details on<br>significant or potentially hazardous<br>conditions not otherwise covered in<br>existing marine warnings and<br>forecasts.                                                                                                    |
| Special Marine Warning         | A Special Marine Warning is issued<br>for potentially hazardous marine<br>weather conditions usually of short<br>duration (up to 2 hours) producing<br>sustained marine thunderstorm<br>winds or associated gusts of 34<br>knots or greater; and/or hail 3/4-<br>inch or more in diameter; and/or<br>waterspouts affecting areas<br>included in a Coastal Waters<br>Forecast, a Nearshore Marine<br>Forecast, or a Great Lakes Open<br>Lakes Forecast that is not<br>adequately covered by existing<br>marine warnings. |
| Marine Advisory                | The expected weather condition has a favorable chance of occurring.                                                                                                    |
| Marine Flood Advisory          | The expected weather condition has a favorable chance of occurring.                                                                                                    |
| Marine Dense Smoke<br>Advisory | The expected weather condition has a favorable chance of occurring.                                                                                                    |

| Marine Weather<br>Statement          | A Marine Weather Statement is the equivalent of a Special Weather Statement at sea.                                                                                                    |
|--------------------------------------|----------------------------------------------------------------------------------------------------|
| Small Craft for Rou<br>Bar Watch     | <ul> <li>Small Craft for Rough Bar weather<br/>event types are issued by coastal<br/>and Great Lakes Weather Forecast<br/>Offices (WFO) for specialized areas<br/>near harbor or river entrances<br/>known as "bars". Waves in or near<br/>such bars may be especially<br/>hazardous to mariners due to the<br/>interaction of swell, tidal, or river<br/>currents in relatively shallow water.</li> <li>A Watch means there is a chance<br/>this weather condition can happen.</li> </ul> |
| Small Craft for Rou<br>Bar Warning   | The severe weather is already occurring or is imminent. Take proper protective measures                                                                                                    |
| Small Craft Advisor<br>for Rough Bar | The expected weather condition has a favorable chance of occurring.                                                                                                    |
| Small Craft Watch                    | Small Craft weather event types<br>issued by coastal and Great Lakes<br>Weather Forecast Offices (WFO) for<br>areas included in the Coastal<br>Waters Forecast or Nearshore<br>Marine Forecast (NSH) products.<br>A Watch means there is a chance<br>this weather condition can happen.                                                                                                    |
| Small Craft Warning                  | The severe weather is already occurring or is imminent. Take proper protective measures.                                                                                                    |
| Small Craft Advisor                  | The expected weather condition<br>has a favorable chance of occurring.<br>A Small Craft Advisory may also be<br>issued when sea or lake ice exists                                                                                                    |

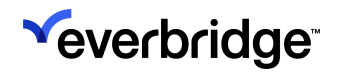

|                                  | that could be hazardous to small boats.                                                                                                    |
|----------------------------------|----------------------------------------------------------------------------------------------------|
| Hazardous Seas Watch             | Hazardous Seas Warnings are<br>issued when rough surf is expected,<br>but strong winds are not.<br>A Watch means there is a chance<br>this weather condition can happen.                                                                                                    |
| Hazardous Seas<br>Warning        | The severe weather is already occurring or is imminent. Take proper protective measures.                                                                                                    |
| Hazardous Seas<br>Advisory       | The expected weather condition has a favorable chance of occurring.                                                                                                    |
| Small Craft for Winds<br>Watch   | A Small Craft for Winds is issued for<br>winds that are forecast to be in the<br>20-33 knot range.<br>A Watch means there is a chance<br>this weather condition can happen.                                                                                                    |
| Small Craft for Winds<br>Warning | The severe weather is already occurring or is imminent. Take proper protective measures.                                                                                                    |
| Small Craft Advisory for Winds   | The expected weather condition has a favorable chance of occurring.                                                                                                    |
| Storm Watch                      | A Storm Warning weather event<br>type indicates winds 48 knots and<br>above, no matter how high the<br>speed, are forecast for the area.<br>However, if the winds are<br>associated with a tropical cyclone<br>(hurricane), the Storm Warning<br>indicates that winds within the<br>range 48-63 knots are forecast.<br>A Watch means there is a chance<br>this weather condition can happen. |

| Storm Warning                                | The severe weather is already occurring or is imminent. Take proper protective measures.                                                                                                    |
|----------------------------------------------|----------------------------------------------------------------------------------------------------|
| Storm Advisory                               | The expected weather condition has a favorable chance of occurring.                                                                                                    |
| Small Craft for<br>Hazardous Seas Watch      | Small Craft Advisory for Hazardous<br>Seas are issued by coastal and<br>Great Lakes Weather Forecast<br>Offices (WFO). This advisory may<br>be issued when wind speeds are<br>lower than small craft advisory<br>criteria, yet waves or seas are<br>potentially hazardous due to wave<br>period, steepness, or swell<br>direction.<br>A Watch means there is a chance<br>this weather condition can happen. |
| Small Craft for<br>Hazardous Seas<br>Warning | The severe weather is already occurring or is imminent. Take proper protective measures.                                                                                                    |
| Small Craft Advisory<br>for Hazardous Seas   | The expected weather condition has a favorable chance of occurring.                                                                                                    |
| Heavy Freezing Spray<br>Watch                | Heavy Freezing Spray weather<br>event types are usually issued for<br>shipping interests when conditions<br>are favorable for the rapid freezing<br>of sea spray on vessels at a rate of<br>more than 2 cm (0.79-inch) per<br>hour.<br>A Watch means there is a chance<br>this weather condition can happen.                                                                                                |
| Heavy Freezing Spray<br>Warning              | The severe weather is already occurring or is imminent. Take proper protective measures.                                                                                                    |

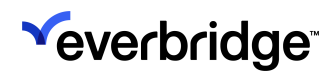

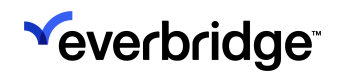

## **European Common Weather Alerts**

The following is provided as a reference for common European weather alerts and their definitions as used within the Everbridge Suite system (from Meteoalarm).

European weather alert severity:

- **Potentially dangerous**—The weather phenomena that have been forecast are not unusual, but be attentive if you intend to practice activities exposed to meteorological risks. Keep informed about the expected meteorological conditions and do not take any avoidable risk.
- **Dangerous**—Unusual meteorological phenomena have been forecast. Damage and casualties are likely to happen. Be very vigilant and keep regularly informed about the detailed expected meteorological conditions. Be aware of the risks that might be unavoidable. Follow any advice given by your authorities.
- Very Dangerous—Exceptionally intense meteorological phenomena have been forecast. Major damage and accidents are likely, in many cases with threat to life and limb, over a wide area. Keep frequently informed about detailed expected meteorological conditions and risks. Follow orders and any advice given by your authorities under all circumstances, be prepared for extraordinary measures.

The only condition for the weather events is **New**—New Issuance.

#### Weather Event Types

The following lists the Weather Event Types used within the Everbridge Suite system:

- Avalanches
- Coastal event
- Extreme high temperature
- Extreme low temperature
- Flood
- Fog
- Forest fire
- Rain
- Rain-Flood
- Snow and ice
- Thunderstorms
- Wind

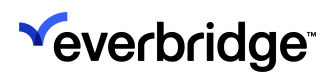

# Setting Up Your Organization for Automated Weather Alerting

This section provides information on how to set up your Organization for Automated Weather Alerting. The Organization must complete the following steps in order for the Automated Weather Alerts to be available.

- Select the Weather category
- Select a Global Region: Europe or the United States

See the *Everbridge Mobile App User Guide* for information about configuration options for Everbridge Mobile App.

## Adding the Weather and Hazards Events Subscription

To add the Weather & Hazard Events subscription type:

1. From the Settings tab, select **Contacts and Groups** > **Alert Subscriptions**. The Alert Subscriptions dialog is displayed.

|   | <b>_</b> *              | Everbridge S               | uite   |      |                   |                   |             |              |         |            | Pfieffer University (Organization Admin) 🗸 | <br>- | ? | Logout |
|---|-------------------------|----------------------------|--------|------|-------------------|-------------------|-------------|--------------|---------|------------|--------------------------------------------|-------|---|--------|
|   |                         | Dashboard                  | Unive  | erse | Notifications 🗸   | Critical Events 🗸 | Incidents 🗸 | Contacts 🗸   | Reports | Settings 🗸 | Access 🗸                                   |       |   |        |
| 0 | rganizatio              | Member I                   | Portal | Ever | oridge Mobile App |                   |             |              |         |            |                                            |       |   |        |
|   | Organizat               | tion                       | >      | Ale  | ert Subscript     | tions 🛛           |             |              |         |            |                                            |       |   |        |
|   | Мар                     |                            | >      | ٥    | Add               |                   |             |              |         |            |                                            |       |   |        |
|   | Interactiv<br>Publishin | e Visibility<br>ig Options | >      |      | Category          |                   | S           | ubscriptions |         |            |                                            |       |   |        |
|   | Notificati              | ions                       | >      | ≡    | Weather           |                   |             | -            |         |            |                                            |       |   |        |
|   | Contacts                | and Groups                 | ~      |      |                   |                   |             |              |         |            |                                            |       |   |        |
|   | Default                 | Options                    |        |      |                   |                   |             |              |         |            |                                            |       |   |        |
|   | Contac                  | t Record Types             |        |      |                   |                   |             |              |         |            |                                            |       |   |        |
|   | Contac                  | t Upload Mappir            | ng     |      |                   |                   |             |              |         |            |                                            |       |   |        |
|   | Additio                 | nal Information            |        |      |                   |                   |             |              |         |            |                                            |       |   |        |
|   | Alert Su                | ubscriptions               |        |      |                   |                   |             |              |         |            |                                            |       |   |        |
|   | Inciden                 | t Subscriptions            |        |      |                   |                   |             |              |         |            |                                            |       |   |        |
|   | Schedu                  | ıling                      |        |      |                   |                   |             |              |         |            |                                            |       |   |        |
|   | Secure                  | FTP                        |        |      |                   |                   |             |              |         |            |                                            |       |   |        |
|   | CMDB                    | Group Lookup               |        |      |                   |                   |             |              |         |            |                                            |       |   |        |

2. Click **Add**. The Custom radio button is selected by default. Depending on the Custom Everbridge subscription, Europe or United States tabs may not be available.

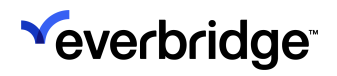

|            | Everbridge Su      | ite   |                     |                        |             |              |           |                            | Pfieffer University (Organization Admin) $oldsymbol{ u}$ | <br><b>.</b> | ? | Logout |
|------------|--------------------|-------|---------------------|------------------------|-------------|--------------|-----------|----------------------------|----------------------------------------------------------|--------------|---|--------|
|            | Dashboard          | Unive | erse Notification   | Is ✔ Critical Events ✔ | Incidents 🗸 | Contacts 🗸   | Reports   | Settings 🗸                 | Access 🗸                                                 |              |   |        |
| Organizati | tion Member P      | ortal | Everbridge Mobile / | Арр                    |             |              |           |                            |                                                          |              |   |        |
| Organiz    | zation             | >     | Alert Subso         | criptions 🛛            |             |              |           |                            |                                                          |              |   |        |
| Мар        |                    | >     | 🖬 Add               |                        |             |              |           |                            |                                                          |              |   |        |
| Interact   | tive Visibility    | >     | Catagory            |                        | 0           |              |           |                            |                                                          |              |   |        |
| Publishi   | ning Options       | >     | Category            |                        | 31          | ibscriptions |           |                            |                                                          |              |   |        |
| Notifica   | ations             | >     | Category:           |                        |             | ±.           | ⊖ Weather | <ul> <li>Custom</li> </ul> |                                                          |              |   |        |
| Contact    | ts and Groups      | ~     |                     | * Subscriptions :      |             |              |           |                            |                                                          |              |   |        |
| Defau      | ult Options        |       |                     | ≡~                     |             |              |           |                            |                                                          |              |   |        |
| Conta      | act Record Types   |       |                     | Sort: A - Z   Z - A    | N           |              |           |                            |                                                          |              |   |        |
| Conta      | act Upload Mappin  | g     |                     | ≡                      |             |              |           |                            |                                                          |              |   |        |
| Additi     | tional Information |       |                     | 🖶 Add Item             |             |              |           |                            |                                                          |              |   |        |
| Alert S    | Subscriptions      |       |                     | Add Subscription       |             |              |           |                            |                                                          |              |   |        |
| Incide     | ent Subscriptions  |       | Save                | el                     |             |              |           |                            |                                                          |              |   |        |

- 3. In the Category field, type the name of your category.
- 4. Select the Weather radio button.

**NOTE:** You cannot add two categories of the **Weather** type. Once it is added, it is valid for all regions, such as Europe and the United States.

- 5. Scroll to the bottom of the page and click Save. Your subscription for Weather Alerts is added.
- 6. Add additional Custom categories and subscriptions as needed by performing the following steps:
  - a. Click Add.
  - b. In the Category field, type the name of your category.
  - c. Select the Custom radio button.
  - d. Enter your subscriptions.
  - e. Click Save.

Once you have added the Weather and Hazards subscription in your Organization Settings, the weather events are added to the Member Portal settings. You can now edit the weather events from the Member Portal as needed.

To modify the Heading name, click the pencil icon in the row of the Weather Alerts and rename the Heading. Remember to click **Update** at the bottom of the alert. To delete a subscription, click the Trash Bin. Confirm the deletion.

### **Configuring Member Portal Settings**

Once you have added the Weather subscription, you can now add the weather events to your Member Portal settings.

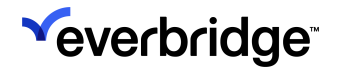

To add the weather events to your Member Portal settings

- 1. From the Settings tab, select **Member Portal** > **Information Collection** > **Alert Subscriptions**. Select either:
  - **Custom**—The Custom events are not displayed by default. That is, they are not exposed to your members until you select the respective Display checkboxes.
  - Europe—The relevant European Weather events are displayed.
  - United States—The United States Weather events are not displayed by default. That is, they are not exposed to your members until you select the respective Display checkboxes. You can choose to remove the ones your Organization does not want to offer in your Member Portal by clearing the corresponding Display checkboxes.

|         | Everbridge Su      | iite     |                       | Pfieffer University (Organization Admin) V |             | · 📰            | -       | ?          | Logout   |         |          |  |  |  |  |  |
|---------|--------------------|----------|-----------------------|--------------------------------------------|-------------|----------------|---------|------------|----------|---------|----------|--|--|--|--|--|
|         | Dashboard          | Universe | Notifications 🗸       | Critical Events 🗸                          | Incidents 🗸 | Contacts 🗸     | Reports | Settings 🗸 | Access 🗸 |         |          |  |  |  |  |  |
| Organiz | ation Member P     | ortal Ev | erbridge Mobile App   |                                            |             |                |         |            |          |         |          |  |  |  |  |  |
| A       | Access Your Portal | https    | ://member-qa1.everbri | dge.net/index/7193597                      | 77439753 Me | ember Portal 🚺 |         |            |          |         |          |  |  |  |  |  |
| Portal  | I Options          | A        | lert Subscript        | ions 🛿                                     |             |                |         |            |          |         |          |  |  |  |  |  |
| Count   | try Codes          |          | Custom Europe         | United States                              |             |                |         |            |          |         |          |  |  |  |  |  |
| Inform  | mation Collection  | ~        |                       |                                            |             |                |         |            |          |         |          |  |  |  |  |  |
| Prot    | file               |          | Category/Alert/O      | otion Name                                 |             |                |         |            |          | Display | Required |  |  |  |  |  |
| Loc     | cations            |          | General               |                                            |             |                |         |            |          |         |          |  |  |  |  |  |
| Aler    | rt Subscriptions   | -        |                       |                                            |             |                |         |            |          | _       |          |  |  |  |  |  |
| Info    | ormation           |          |                       |                                            |             | ▼ New          |         |            |          |         |          |  |  |  |  |  |
| Deli    | ivery Methods      |          |                       |                                            |             | Test           |         |            |          |         |          |  |  |  |  |  |
| Opt     | t-In Groups        |          |                       |                                            |             |                |         |            |          |         |          |  |  |  |  |  |
| Conte   | ent                | ) 'H     | 'Help & Answer' text  |                                            |             |                |         |            |          |         |          |  |  |  |  |  |
| Publis  | sh Calendar        |          | Save                  |                                            |             |                |         |            |          |         |          |  |  |  |  |  |
| Public  | c Weather Pages    |          |                       |                                            |             |                |         |            |          |         |          |  |  |  |  |  |

- 2. Optionally, perform the following:
  - a. To remove a custom weather alert from the Member Portal, clear the corresponding **Display** checkbox.
  - b. To make a weather alert required, select the corresponding Required checkbox.
  - c. Scroll through the entire list, making the desired selections for your Organization.
- 3. Click Save

When members log in to the Member Portal, the Manage Profile page appears. The Subscriptions section shows the Weather Events that were marked as "exposed."

To modify US automated weather events to your Member Portal settings:

1. From the Settings tab, select **Member Portal** > **Information Collection** > **Alert Subscriptions**.

From the United States Weather subtab, the Weather events are not displayed by default. That is, they are not exposed to your members until you select the respective Display checkboxes.
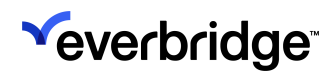

| Everbridge Suite           |                                                                                          |                         |             |            |         |            | Pfieffer Unive | ersity (Organizatio | n Admin) 🗸                       |            | -      | ?        | Logout |
|----------------------------|------------------------------------------------------------------------------------------|-------------------------|-------------|------------|---------|------------|----------------|---------------------|----------------------------------|------------|--------|----------|--------|
| Dashboard Univ             | verse Notifications 🗸                                                                    | Critical Events 🗸       | Incidents 🗸 | Contacts 🗸 | Reports | Settings 🗸 | Access 🗸       |                     |                                  |            |        |          |        |
| Organization Member Portal | Everbridge Mobile App                                                                    |                         |             |            |         |            |                |                     |                                  |            |        |          |        |
| Access Your Portal         | Access Your Portal https://member-qa1.everbridge.net/index/719359777439753 Member Portal |                         |             |            |         |            |                |                     |                                  |            |        |          |        |
| Portal Options             | Alert Subscript                                                                          | ions 👩                  |             |            |         |            |                |                     |                                  |            |        |          |        |
| Country Codes              | Custom Europe                                                                            | United States           |             |            |         |            |                |                     |                                  |            |        |          |        |
| Information Collection ~   | Status: ACTIVE Edit                                                                      | Quiet Period: <b>OF</b> | F Edit      |            |         |            |                |                     | Edit Default T                   | emplate    | s: New | All clea | r      |
| Profile                    | Alert Name                                                                               |                         |             |            | Dieplay | Poquired   | Now            | All Clear           | Weather To                       | nnlata     |        |          |        |
| Alert Subscriptions        | Alert Name                                                                               |                         |             |            | Display | Required   | New            | All Clear           | weather rei                      | iipiate    |        |          |        |
| Information                | ▼ Weather                                                                                |                         |             |            |         |            |                |                     |                                  |            |        |          |        |
| Delivery Methods           |                                                                                          | ▼ Wind                  |             |            |         |            |                |                     |                                  |            |        |          |        |
| Opt-In Groups              |                                                                                          | Blowing Dust A          | Advisory    |            |         |            |                |                     | Default - Nev<br>Default - All o | /<br>lear  |        |          |        |
| Content > Publish Calendar |                                                                                          | Blowing Dust \          | Warning     |            |         |            |                |                     | Default - Nev<br>Default - All o | /<br>lear  |        |          |        |
| Public Weather Pages       |                                                                                          | Blowing Dust \          | Watch       |            |         |            |                |                     | Default - Nev<br>Default - All o | /<br>:lear |        |          |        |
|                            |                                                                                          | Dust Storm Ad           | lvisory     |            |         |            |                |                     | Default - Nev<br>Default - All o | /<br>lear  |        |          |        |

- 2. Optionally, perform the following:
  - a. To remove an automated weather alert from the Member Portal, clear the corresponding Display checkbox.
  - b. To make an automated weather alert required, select the corresponding Required checkbox.
  - c. To turn on a New or All Clear alert for a specific weather alert, select the corresponding checkbox. Conversely, to turn off a New or All Clear alert for a specific weather alert, clear the checkbox.
  - d. Scroll through the entire list, making the desired selections for your Organization.
- 3. Click **Save**. When members log in to the Member Portal, the Manage Profile page appears. The **Subscriptions** section shows the Weather Events that were marked as "Display."
- 4. To allow your members to specify a time period during which they do not want to receive automated weather alerts, see <u>To set Quiet Periods for your</u> <u>Organization (US Only)</u>.

To modify European automated weather events to your Member Portal settings: From the **Settings** tab, select **Member Portal > Information Collection > Alert Subscriptions**.

The European Weather subtab displays the relevant European weather events. All events are exposed to your impacted members when the status is set to Active.

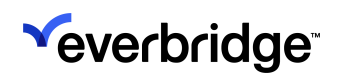

|         | Everbridge Su                | uite        |                       |                                   |                     |                |         |            | Pfieffer University (Organization Admin) V |            | -       | ?               | Logout |
|---------|------------------------------|-------------|-----------------------|-----------------------------------|---------------------|----------------|---------|------------|--------------------------------------------|------------|---------|-----------------|--------|
|         | Dashboard                    | Universe    | Notifications 🗸       | Critical Events 🗸                 | Incidents 🗸         | Contacts 🗸     | Reports | Settings 🗸 | Access 🗸                                   |            |         |                 |        |
| Orgar   | ization Member F             | Portal Even | bridge Mobile App     |                                   |                     |                |         |            |                                            |            |         |                 |        |
|         | Access Your Portal           | https:/     | //member-qa1.everbrid | dge.net/index/7193597             | 77439753 <b>M</b> e | ember Portal 🚺 |         |            |                                            |            |         |                 |        |
| Por     | tal Options                  | AI          | ert Subscript         | ions 🛿                            |                     |                |         |            |                                            |            |         |                 |        |
| Cou     | intry Codes                  |             | Custom Europe         | United States                     |                     |                |         |            |                                            |            |         |                 |        |
| Info    | rmation Collection           | ~ si        | atus: ACTIVE Edit     | ]                                 |                     |                |         |            | Ec                                         | lit Defaul | t Templ | ates: <b>Ne</b> | w      |
| L       | ocations                     |             | Alert Name            |                                   |                     |                |         |            |                                            |            |         |                 |        |
| A       | ert Subscriptions            | -           | Weather               |                                   |                     |                |         |            |                                            |            |         |                 |        |
| In<br>D | formation<br>elivery Methods |             |                       | ▼ Wind                            |                     |                |         |            |                                            |            |         |                 |        |
| 0       | pt-In Groups                 |             |                       | Dangerous                         |                     |                |         |            |                                            |            |         |                 |        |
| Cor     | tent                         | >           |                       | Potentially Dan                   | gerous              |                |         |            |                                            |            |         |                 |        |
| Pub     | lish Calendar                |             |                       | Very Dangerou                     | s                   |                |         |            |                                            |            |         |                 |        |
| Pub     | lic weather Pages            |             |                       | <ul> <li>Extreme Low T</li> </ul> | emperature          |                |         |            |                                            |            |         |                 |        |
|         |                              |             |                       | Dangerous                         |                     |                |         |            |                                            |            |         |                 |        |

To set Quiet Periods for your Organization (US Only):

**NOTE:** Quiet periods do not exist today for European weather alerts.

 From Member Portal > Information Collection > Alert Subscriptions > Automated Weather tab, select Edit next to Quiet Period: OFF. (The word "OFF" or "ON" changes according to whether or not the Quiet Period is off or on.) The Quiet Period Settings dialog is displayed.

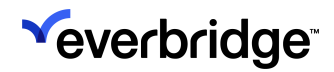

| Quiet Period Settings                                                                                                    |
|----------------------------------------------------------------------------------------------------|
| Turn on to allow members to specify a time period during which they do NOT want to receive automated weather alerts (i.e. 9pm - 8am).                                                                                                    |
| Status: Off On                                                                                                    |
| <ul> <li>Automatically apply this option to all contacts</li> <li>Members can modify this option from the Member Portal</li> </ul>                                                                                                    |
| Default Settings         Don't send between specified times         09:00 ~ PM ~         and         08:00 ~ AM ~         (GMT -7:00)Pacific Daylight Time(Arr ~         Note: If enabled, delivery path has its own quiet time.         QUIET PERIOD OVERRIDE         During life-threatening weather events, you may want Everbridge to deliver a notification even if the alert is issued during the member's quiet period. |
| Send alerts for selected weather events, even during a Quiet Period                                                                                                    |
| Coastal Flood Warning                                                                                                    |
| Flash Flood Warning                                                                                                    |
| Severe Thunderstorm Warning                                                                                                    |
| Tornado Warning                                                                                                    |
| Tsunami Warning                                                                                                    |
| Cancel Save                                                                                                    |

2. Select the Status radio button: **On** to allow members to specify a time period during which they do not want to receive automated weather alerts (for example, between 9:00 pm-8:00 am).

(If this radio button remains Off, the members cannot specify their own quiet period settings. Instead, the quiet periods are set according to the Organization quiet period settings.)

- 3. Select one or both of the following checkboxes:
  - Automatically apply this option to all contacts. This option applies the default Quiet Period setting to all contacts, even if that contact has not enabled their Quiet Period in the Member Portal.
  - Members can modify this option from the Member Portal. By default, this checkbox is selected.
- 4. Select the default time range for the Quiet Period.
- 5. Optionally, select your **Quiet Period Overrides**. During life-threatening weather events, you may want Everbridge to deliver a Notification even if the alert is issued during the member's quiet period.

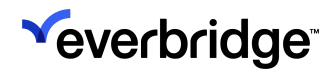

| Turn on to<br>NOT want                                                                                                    | allow members to specify a time period during which they to receive automated weather alerts (i.e. 9pm - 8am).                                                                                                    | dc            |
|----------------------------------------------------------------------------------------------------|----------------------------------------------------------------------------------------------------|---------------|
| Status: ()                                                                                                    | Off On                                                                                                    |               |
|                                                                                                    | Automatically apply this option to all contacts                                                                                                    |               |
| ~                                                                                                    | Members can modify this option from the Member Porta                                                                                                    | al            |
|                                                                                                    | Default Settings                                                                                                    |               |
|                                                                                                    |                                                                                                    |               |
|                                                                                                    | and                                                                                                    |               |
|                                                                                                    | 08:00 🗸 AM 🖌                                                                                                    |               |
|                                                                                                    | (GMT -7:00)Pacific Davlight Time(Ar >                                                                                                    |               |
|                                                                                                    | Note: If enabled, delivery path has its own quiet                                                                                                    |               |
|                                                                                                    | timo                                                                                                    |               |
| UIET PER                                                                                                    | RIOD OVERRIDE                                                                                                    |               |
| During life<br>deliver a n<br>quiet perio<br>Send a                                                                                                    | e-threatening weather events, you may want Everbridge to<br>obtification even if the alert is issued during the member's<br>od.                                                                                                    | iod           |
| During life<br>deliver an<br>quiet perior<br>Send a                                                                                                    | RIOD OVERRIDE<br>Arthreatening weather events, you may want Everbridge to<br>ootification even if the alert is issued during the member's<br>od.<br>Alerts for selected weather events, even during a Quiet Peri<br>oastal Flood Warning                                                                                                    | iod           |
| DUIET PEF<br>During life<br>deliver a n<br>quiet perio<br>Send a<br>Send a<br>Sen                                                                                                    | Anne.  RIOD OVERRIDE threatening weather events, you may want Everbridge to ootification even if the alert is issued during the member's od.  Herts for selected weather events, even during a Quiet Peri oastal Flood Warning  d: V New V All Clear                                                                                                    | iod           |
| UIET PER<br>deliver an<br>quiet peric<br>Send a<br>C<br>Sen d<br>Sen d<br>C<br>Sen d<br>C<br>C<br>Sen d                                                                                                    | RIOD OVERRIDE                                                                                                    | iod           |
| UIET PER<br>During life<br>deliver a n<br>quiet perior<br>Send a<br>C<br>C<br>Sen<br>Sen<br>Fi<br>Sen                                                                                                    | RIOD OVERRIDE         e-threatening weather events, you may want Everbridge to obtification even if the alert is issued during the member's od.         elerts for selected weather events, even during a Quiet Period.         oastal Flood Warning         ud:       New          All Clear         lash Flood Warning         ud:       New          All Clear         lash Flood Warning         ud:       New          All Clear | iod           |
| UIET PER<br>During life<br>deliver an<br>quiet perior<br>Send a<br>C<br>Send<br>Send | RIOD OVERRIDE         e-threatening weather events, you may want Everbridge to obtification even if the alert is issued during the member's od.         elerts for selected weather events, even during a Quiet Perioastal Flood Warning         ed:       New          Iash Flood Warning         ed:       New          All Clear         evere Thunderstorm Warning                                                                | iod           |
| UIET PEF<br>During life<br>deliver a n<br>quiet perior<br>Send a<br>C<br>C<br>Sen<br>Sen<br>Sen<br>Sen<br>Sen<br>T<br>T<br>T                                                                                                    | RIOD OVERRIDE         Arthreatening weather events, you may want Everbridge to obtification even if the alert is issued during the member's od.         alerts for selected weather events, even during a Quiet Period         oastal Flood Warning         ad:       New          All Clear         lash Flood Warning         ad:       New          All Clear         evere Thunderstorm Warning         ornado Warning            | iod<br>E      |
| UIET PEF<br>During life<br>deliver a n<br>quiet perior<br>Send a<br>C<br>C<br>Sen<br>Sen<br>Sen<br>Sen<br>Tr<br>Tr                                                                                                    | RIOD OVERRIDE         e-threatening weather events, you may want Everbridge to obtification even if the alert is issued during the member's od.         elerts for selected weather events, even during a Quiet Period         oastal Flood Warning         ed:       New          All Clear         lash Flood Warning         evere Thunderstorm Warning         ormado Warning         sunami Warning                              | iod<br>C<br>C |

6.

- **Coastal Flood Warning**—A Coastal Flood Warning is issued when moderate to major coastal flooding occurs or is imminent. This flooding will pose a serious risk to life and property.
- Flash Flood Warning—A Flash Flood Warning is issued when flooding is imminent or occurring.
- Severe Thunderstorm Warning—A Severe Thunderstorm is issued when severe thunderstorms are occurring or imminent in the warning area. Severe thunderstorms are defined as follows: Winds of 58 mph or higher and/or hail 1 inch in diameter or larger.
- **Tornado Warning**—A Tornado Warning is issued when a tornado is imminent.
- **Tsunami Warning**—A Tsunami Warning means a dangerous tsunami may have been generated. Warnings are issued when an earthquake is detected that meets the location and magnitude criteria for the generation of a tsunami.

- 7. Then, the **New** and **All Clear** alerts for those selected events are selected for overrides, even during a Quiet Period. Optionally, clear the desired check box: New or All Clear if you want that event to remain under the Quiet Period.
- 8. Click **Save**. The Weather subscription displays as you just configured it in your Member Portal.

#### **Quiet Time Details**

When enabled at the Organization level, a user's Quiet Time details can be viewed in two places on their Contact record: under **Delivery Methods**, or under **Alert Subscriptions**. This is especially useful if an Administrator needs to troubleshoot why a specific contact failed to receive an alert.

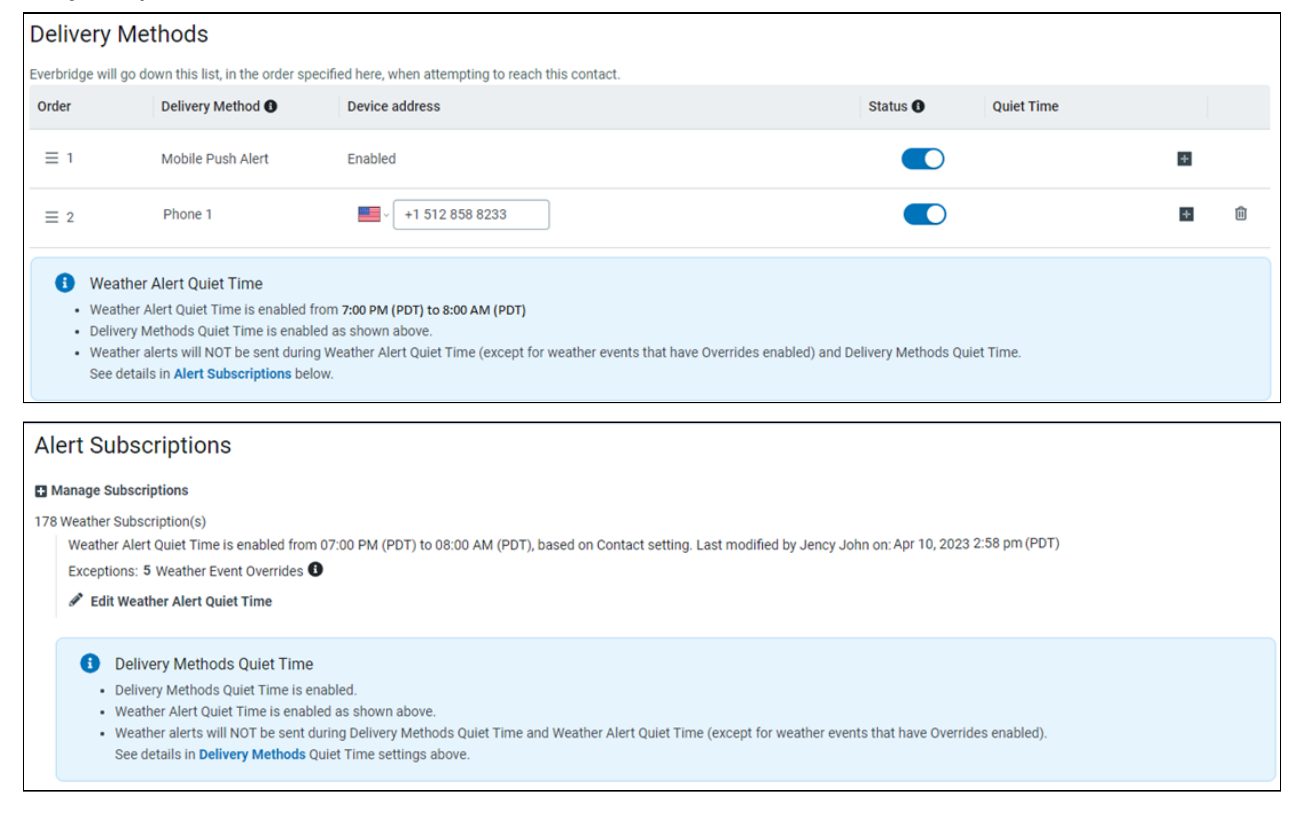

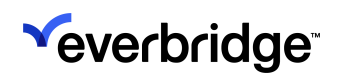

## Modifying Your US Automated Weather Templates

There are two types of automated weather default templates: **New** and **All Clear**, except for Hail and Lightning, which only offer New.

There is one "default template" for New and one "default template" for All Clear. These default templates are used for ALL weather event types. If you modify the settings of the default templates, all weather event types will use the updated default templates.

| Everbridge Suite                |                             |                               |                               |         |            | Pfieffer Unive | rsity (Organizatio | on Admin) 🗸                      |         | •                 | ?        | Logout |
|---------------------------------|-----------------------------|-------------------------------|-------------------------------|---------|------------|----------------|--------------------|----------------------------------|---------|-------------------|----------|--------|
| Dashboard Univ                  | verse Notifications 🗸       | Critical Events 🗸 Incidents   | <ul> <li>Contacts </li> </ul> | Reports | Settings 🗸 | Access 🗸       |                    |                                  |         |                   |          |        |
| Organization Member Portal      | Everbridge Mobile App       |                               |                               |         |            |                |                    |                                  |         |                   |          |        |
| Access Your Portal              | https://member-qa1.everbri  | dge.net/index/719359777439753 | Member Portal                 | )       |            |                |                    |                                  |         |                   |          |        |
| Portal Options                  | Alert Subscript             | tions 🛿                       |                               |         |            |                |                    |                                  |         |                   |          |        |
| Country Codes                   | Custom Europe               | United States                 |                               |         |            |                |                    |                                  |         |                   |          |        |
| Information Collection V        | Status: ACTIVE Edit         | Quiet Period: OFF Edit        |                               |         |            |                |                    | Edit Default T                   | emplate | s: <b>New   A</b> | II clear |        |
| Locations                       | Alert Name                  |                               |                               | Display | Required   | New            | All Clear          | Weather Ter                      | nplate  |                   |          |        |
| Alert Subscriptions             | <ul> <li>Weather</li> </ul> |                               |                               |         |            |                |                    |                                  |         |                   |          |        |
| Information<br>Delivery Methods |                             | ▼ Wind                        |                               |         |            |                |                    |                                  |         |                   |          |        |
| Opt-In Groups                   |                             | Blowing Dust Advisory         |                               |         |            |                |                    | Default - New<br>Default - All c | lear    |                   |          |        |
| Content > Publish Calendar      |                             | Blowing Dust Warning          |                               |         |            |                |                    | Default - New<br>Default - All c | lear    |                   |          |        |
| Public Weather Pages            |                             | Blowing Dust Watch            |                               |         |            |                |                    | Default - New<br>Default - All c | lear    |                   |          |        |
|                                 |                             | Dust Storm Advisory           |                               | 0       |            |                |                    | Default - New<br>Default - All c | lear    |                   |          |        |

More details about the customized templates follow:

- In the default template, "[Weather Event Type] is a variable that will be updated based on the actual weather alert that is issued. If you remove this field from the Title or the Body of the notification template, then that value will not be populated when the alert it triggered.
- You can add a voice recording as well as rich text for email notifications.
- If you select "static" contacts for the notification (from the Select Contacts section), then those selected contacts will be notified every time that automated alert is triggered, regardless of whether or not their address falls within the affected region.
- You can modify any of your notification settings, including the delivery methods to which the automated alerts are delivered. The recommendation would be to use text paths only (SMS and Email) for the default template and use all paths for the specific, more severe weather alerts).

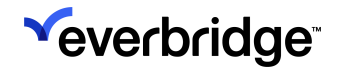

- Conditions: By default, the New alerts are set up to trigger for the "New" condition only. However, users can now choose to send the new alerts the following other conditions:
  - Continued
  - Upgraded
  - Correction
  - Extension in Time
  - Extension in Area
  - Extension in Both

You can also modify the settings of the weather templates for the following specific weather events. If you modify these settings, then the current updated templates are used instead of the default templates.

- Severe Thunderstorm Warning
- Tornado Warning
- Tsunami Warning
- Coastal Flood Warning
- Flash Flood Warning
- Hail (New only; there is no "all clear" for Hail)
- Lightning (New only; there is no "all clear" for Lightning)

#### Editing the default-New Weather Template

You can modify your "default-New" template by clicking the New link next to Edit Default Templates from the Automated Weather subtab on the Alert Subscriptions page.

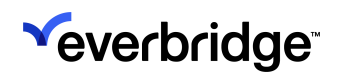

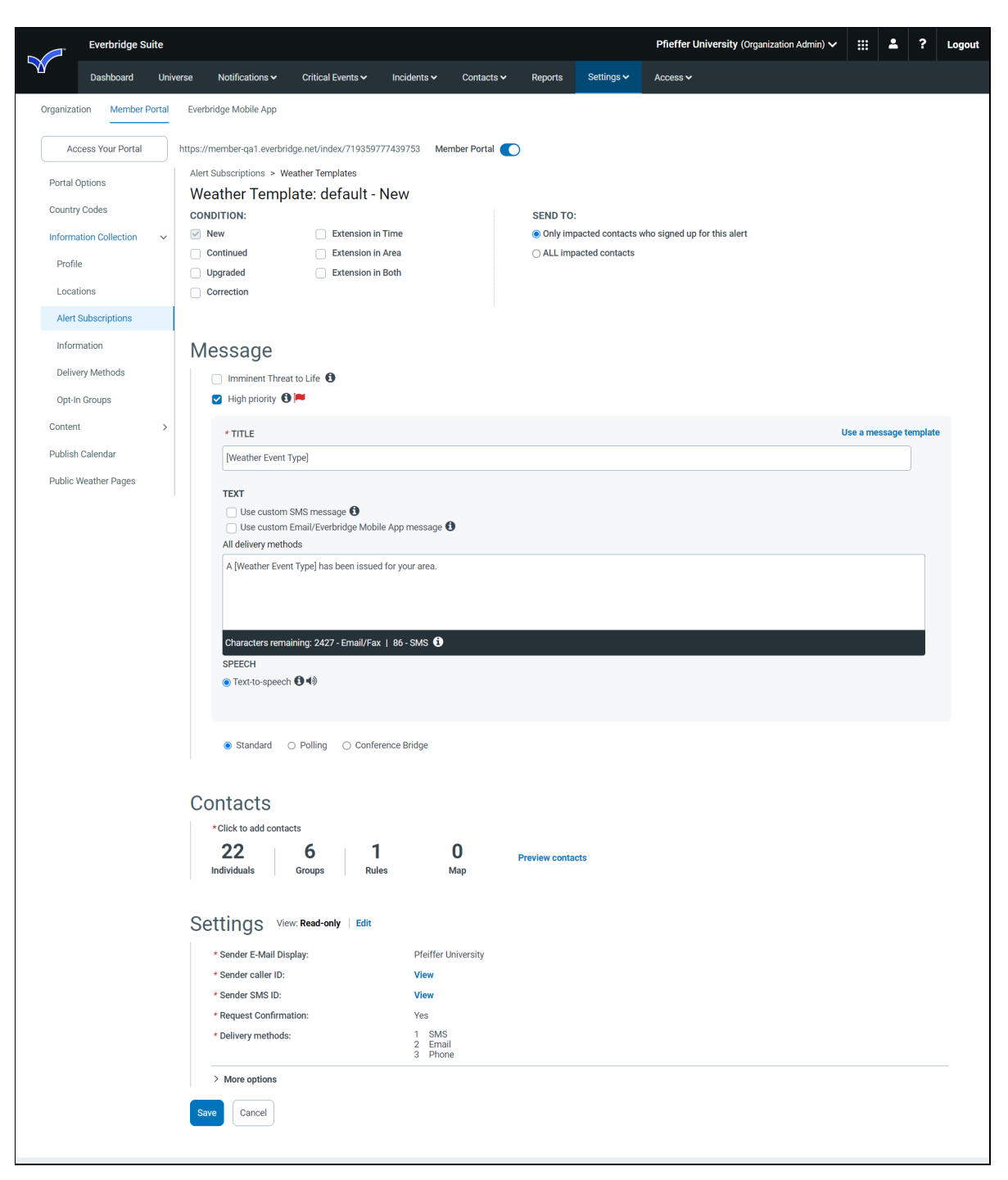

Conditions: In the top group of the Weather Template: default-New section, select and/or clear the desired weather condition check box to change the condition. Send to:

• If the selected radio button is *Impacted contacts who signed up for this alert* (the default), then when an automated weather alert comes in, send the notification to contacts in the affected area who have subscribed to that particular weather event and also abide by the Quiet Period settings.

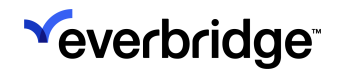

• If the selected radio button is *ALL impacted contacts*, then when an automated weather alert comes in, send the notification to ALL contacts in the Organization that are in the affected area, even if they have not subscribed to that particular weather event and also abide by the Quiet Period settings.

See the following table showing the fields and their default values of the default-New Weather Template dialog.

| Field Name                               | Default                                                                                                    |
|------------------------------------------|----------------------------------------------------------------------------------------------------|
| High Priority Message                    | Yes                                                                                                    |
| Title                                    | [Weather Event Type]                                                                                                    |
| Body                                     | <ol> <li>If the weather event begins with a consonant,<br/>then use "A [Weather Event Type] has been<br/>issued for your area."</li> <li>If the weather event begins with a vowel, then<br/>use "An [Weather Event Type] has been issued<br/>for your area."</li> </ol> |
| Speech                                   | Text-to-Speech                                                                                                    |
| Message Type                             | Standard                                                                                                    |
| Attach Files                             | [attach the PDF file from the National Weather Service]                                                                                                    |
| Publishing Options                       | None                                                                                                    |
| Use Notification<br>Escalation           | No                                                                                                    |
| Contacts                                 | [as per polygon and subscriptions]                                                                                                    |
| Sender E-mail Display                    | Organization default                                                                                                    |
| Sender Caller ID                         | Organization default                                                                                                    |
| Confirm                                  | Yes                                                                                                    |
| Delivery Methods                         | All                                                                                                    |
| Delivery Order                           | Organization default                                                                                                    |
| Interval Between Delivery<br>Methods     | Organization default                                                                                                    |
| Broadcast Duration                       | Organization default                                                                                                    |
| Contact Cycles                           | Organization default                                                                                                    |
| Interval Between Cycles                  | Organization default                                                                                                    |
| Apply voice delivery<br>throttling rules | Organization default                                                                                                    |
| Voice Delivery PIN                       | No                                                                                                    |
| Voice Mail Preference                    | Message Only                                                                                                    |

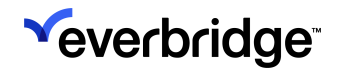

| Everbridge Mobile App<br>Settings | Organization default and send polygon |
|-----------------------------------|---------------------------------------|
| Secure Push Instructions          | None                                  |
| Language                          | Organization default                  |

#### Editing the default-AllClear Weather Template

You can modify your "default-AllClear" template by clicking the All Clear link next to Edit Default Templates from the Automated Weather sub-tab on the Alert Subscriptions page.

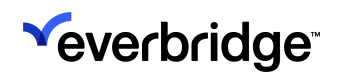

| ~    | ľ        | Everbridge S   | Suite    |        |                                      |                          |                     |                |               |                | Pfieffer University (Organization Admin) | · 🔡     | ÷         | ?       | Logout |
|------|----------|----------------|----------|--------|--------------------------------------|--------------------------|---------------------|----------------|---------------|----------------|------------------------------------------|---------|-----------|---------|--------|
|      |          | Dashboard      | Uni      | iverse | Notifications 🗸                      | Critical Events 🗸        | Incidents 🗸         | Contacts 🗸     | Reports       | Settings 🗸     | Access 🗸                                 |         |           |         |        |
| Orga | nizatior | n Member       | r Portal | Eve    | erbridge Mobile App                  |                          |                     |                |               |                |                                          |         |           |         |        |
|      | Acces    | ss Your Portal |          | https  | ://member-qa1.everbri                | dge.net/index/719359     | 777439753 M         | ember Portal 💽 | )             |                |                                          |         |           |         |        |
| Po   | rtal Opt | tions          |          | Ale    | ert Subscriptions > W                | eather Templates         |                     |                |               |                |                                          |         |           |         |        |
| Co   | untry C  | odes           |          | N N    | /eather Temp                         | late: default ·          | All Clear           |                | SEND TO:      |                |                                          |         |           |         |        |
| Inf  | ormatic  | on Collection  | ~        |        | Expired                              |                          |                     |                | 🖲 Only imp    | acted contacts | who signed up for this alert             |         |           |         |        |
| F    | Profile  |                |          |        |                                      |                          |                     |                | O ALL Imp     | acted contacts |                                          |         |           |         |        |
| L    | ocation  | ns             |          |        | 1000000                              |                          |                     |                |               |                |                                          |         |           |         |        |
| A    | lert Su  | bscriptions    |          |        |                                      | at to Life <b>A</b>      |                     |                |               |                |                                          |         |           |         |        |
| h    | nforma   | tion           |          |        | High priority                        |                          |                     |                |               |                |                                          |         |           |         |        |
| C    | elivery  | Methods        |          |        | * TITLE                              |                          |                     |                |               |                |                                          | Use a m | essage te | emplate |        |
| Co   | ntent    | noups          | >        |        | [Weather Event                       | Туре]                    |                     |                |               |                |                                          |         |           |         |        |
| Pul  | blish Ca | alendar        |          |        | TEXT                                 |                          |                     |                |               |                |                                          |         |           |         |        |
| Pul  | blic We  | ather Pages    |          |        | Use custom                           | SMS message <b>1</b>     | oile Ann message    | A              |               |                |                                          |         |           |         |        |
|      |          |                |          |        | All delivery meth                    | ods                      | ne , pp meesage     | 0              |               |                |                                          |         |           |         |        |
|      |          |                |          |        | A [Weather Even                      | nt Type] is no longer in | effect for your are | 28.            |               |                |                                          |         |           |         |        |
|      |          |                |          |        |                                      |                          |                     |                |               |                |                                          |         |           |         |        |
|      |          |                |          |        | Characters rema                      | aining: 2420 - Email/Fa  | ax   79-SMS 🚺       |                |               |                |                                          |         |           |         |        |
|      |          |                |          |        | SPEECH                               | <b>A</b> (3)             |                     |                |               |                |                                          |         |           |         |        |
|      |          |                |          |        | <ul> <li>Text-to-speec</li> </ul>    |                          |                     |                |               |                |                                          |         |           |         |        |
|      |          |                |          |        |                                      |                          |                     |                |               |                |                                          |         |           |         |        |
|      |          |                |          |        | <ul> <li>Standard</li> </ul>         | ○ Polling ○ Conf         | erence Bridge       |                |               |                |                                          |         |           |         |        |
|      |          |                |          | 0      | ) o initia otto                      |                          |                     |                |               |                |                                          |         |           |         |        |
|      |          |                |          |        | *Click to add conta                  | icts                     |                     |                |               |                |                                          |         |           |         |        |
|      |          |                |          |        | 32                                   | 12                       | 2                   | 0              | Preview conta | cts            |                                          |         |           |         |        |
|      |          |                |          |        | Individuals                          | Groups Ru                | Iles                | Мар            |               |                |                                          |         |           |         |        |
|      |          |                |          | S      | ettinas vie                          | w: Read-only Edit        |                     |                |               |                |                                          |         |           |         |        |
|      |          |                |          |        | * Sender E-Mail Di                   | splay:                   | Pfeiffer            | University     |               |                |                                          |         |           |         |        |
|      |          |                |          |        | * Sender caller ID:                  |                          | View                | ,              |               |                |                                          |         |           |         |        |
|      |          |                |          |        | * Sender SMS ID:                     |                          | View                |                |               |                |                                          |         |           |         |        |
|      |          |                |          |        | * Request Confirm * Delivery methods | ation:                   | Yes<br>1 SM:        | S              |               |                |                                          |         |           |         |        |
|      |          |                |          |        | -                                    |                          | 2 Ema<br>3 Pho      | all<br>ine     |               |                |                                          |         |           |         |        |
|      |          |                |          |        | > More options                       |                          |                     |                |               |                |                                          |         |           |         |        |
|      |          |                |          | 4      | Save Cancel                          |                          |                     |                |               |                |                                          |         |           |         |        |
|      |          |                |          |        |                                      |                          |                     |                |               |                |                                          |         |           |         |        |

Conditions: In the top group of the Weather Template: default-AllClear section, select and/or clear the desired weather condition check box to change the condition.

Send to:

• If the selected radio button is *Impacted contacts who signed up for this alert* (the default), then when an automated weather alert comes in, send the

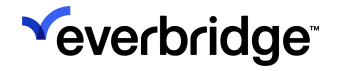

notification to contacts in the affected area who have subscribed to that particular weather event and also abide by the Quiet Period settings.

 If the selected radio button is ALL impacted contacts, then when an automated weather alert comes in, send the notification to ALL contacts in the Organization that are in the affected area, even if they have not subscribed to that particular weather event and also abide by the Quiet Period settings.

See the following table showing the fields and their default values of the default-AllClear Weather Template dialog.

| Field Name                               | Default                                                                                                    |
|------------------------------------------|----------------------------------------------------------------------------------------------------|
| High Priority                            | No                                                                                                    |
| Title                                    | "[Weather Event Type] - All Clear"                                                                                                    |
| Body                                     | <ol> <li>If the weather event begins with a consonant,<br/>then use "A [Weather Event Type] is no longer<br/>in effect for your area."</li> <li>If the weather event begins with a vowel, then<br/>use "An [Weather Event Type] is no longer in<br/>effect for your area."</li> </ol> |
| Speech                                   | Text-to-Speech                                                                                                    |
| Message Type                             | Standard                                                                                                    |
| Attach Files                             | [attach the PDF file from the National Weather Service]                                                                                                    |
| Publishing Options                       | None                                                                                                    |
| Use Notification Escalation              | No                                                                                                    |
| Contacts                                 | [as per polygon and subscriptions]                                                                                                    |
| Sender E-mail Display                    | Organization default                                                                                                    |
| Sender Caller ID                         | Organization default                                                                                                    |
| Confirm                                  | Yes                                                                                                    |
| Delivery Methods                         | All                                                                                                    |
| Delivery Order                           | Organization default                                                                                                    |
| Interval Between Delivery<br>Methods     | Organization default                                                                                                    |
| Broadcast Duration                       | Organization default                                                                                                    |
| Contact Cycles                           | Organization default                                                                                                    |
| Interval Between Cycles                  | Organization default                                                                                                    |
| Apply voice delivery<br>throttling rules | Organization default                                                                                                    |
| Voice Delivery PIN                       | No                                                                                                    |

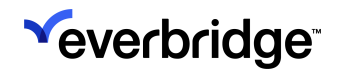

| Voice Mail Preference             | Message Only                          |
|-----------------------------------|---------------------------------------|
| Everbridge Mobile App<br>Settings | Organization default and send polygon |

#### Adding or Editing Specific Weather Templates

Similarly, you can modify a specific weather event. As needed, scroll to the desired weather event.

- To change the New default, click the Edit link next to New (for example, Severe Thunderstorm Warning-New<u>Edit</u>). The default values of the specific weather event are displayed, which you can modify.
- To change the All Clear default, click the Edit link next to All Clear (for example, Tornado Warning-All clear<u>Edit</u>). The default values of the specific weather event are displayed, which you can modify.

| - | Flood                  |  |        |        |                                                              |
|---|------------------------|--|--------|--------|--------------------------------------------------------------|
|   | Areal Flood Advisory   |  |        |        | Default - New<br>Default - All clear                         |
|   | Areal Flood Warning    |  |        |        | Default - New<br>Default - All clear                         |
|   | Areal Flood Watch      |  |        |        | Default - New<br>Default - All clear                         |
|   | Coastal Flood Advisory |  | $\Box$ | $\Box$ | Default - New<br>Default - All clear                         |
|   | Coastal Flood Warning  |  |        | $\Box$ | Default - New <b>Edit</b><br>Default - All clear <b>Edit</b> |
|   | Coastal Flood Watch    |  |        | $\Box$ | Default - New<br>Default - All clear                         |
|   | Flash Flood Advisory   |  |        | $\Box$ | Default - New<br>Default - All clear                         |
|   | Flash Flood Warning    |  |        |        | Default - New <b>Edit</b><br>Default - All clear <b>Edit</b> |
|   | Flash Flood Watch      |  |        |        | Default - New<br>Default - All clear                         |

You can modify the following weather-specific events:

| Event     | Description                                     |
|-----------|-------------------------------------------------|
| Severe    | Severe Thunderstorm Warning (New and All Clear) |
| Severe    | Tornado Warning (New and All Clear)             |
| Tsunami   | Tsunami Warning (New and All Clear)             |
| Flood     | Coastal Flood Warning (New and All Clear)       |
| Flood     | Flash Flood Warning (New and All Clear)         |
| Hail      | (New only; no All Clear)                        |
| Lightning | (New only; no All Clear)                        |

#### Hail

To modify the Hail Alert template, click Edit next to the Hail alert setting in the table.

Weather-specific fields:

| Field Name           | Possible Values                                                                | Default Value                                  |
|----------------------|--------------------------------------------------------------------------------|------------------------------------------------|
| Wait Time in Minutes | 0, 5, 10, 15, 30, 60, 120                                                      | 10                                             |
| Send to:             | Impacted contacts who<br>signed up for this alert, or<br>ALL impacted contacts | Impacted contacts who signed up for this alert |

Send to:

- If the selected radio button is *Impacted contacts who signed up for this alert*, then when an automated weather alert comes in, send the notification to contacts in the affected area who have subscribed to this particular weather event and also abide by the Quiet Period settings.
- If the selected radio button is ALL impacted contacts, then when an automated weather alert comes in, send the notification to ALL contacts in the Organization that are in the affected area, even if they have not subscribed to that particular weather event and also abide by the Quiet Period settings.

| Field Name                           | Default                                       |
|--------------------------------------|-----------------------------------------------|
| High Priority                        | Yes                                           |
| Title                                | Hail Alert                                    |
| Body                                 | "A Hail Alert has been issued for your area." |
| Message Type                         | Standard                                      |
| Attach Files                         | None                                          |
| Publishing Options                   | None                                          |
| Use Notification Escalation          | No                                            |
| Contacts                             | [as per polygon and subscriptions]            |
| Sender E-mail Display                | Organization default                          |
| Sender Caller ID                     | Organization default                          |
| Confirm                              | Yes                                           |
| Delivery Methods                     | All                                           |
| Delivery Order                       | Organization default                          |
| Interval Between Delivery<br>Methods | Organization default                          |

See the following table showing the notification fields and their default values of the Hail Alert Template.

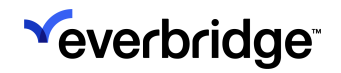

| Broadcast Delivery                    | Organization default                  |
|---------------------------------------|---------------------------------------|
| Contact Cycles                        | Organization default                  |
| Interval Between Cycles               | Organization default                  |
| Apply voice delivery throttling rules | Organization default                  |
| Voice Delivery PIN                    | No                                    |
| Voice Mail Preference                 | Message Only                          |
| Everbridge Mobile App<br>Settings     | Organization default and send polygon |
| Include as Part of an Event           | Hail Alert                            |

#### Lightning

To modify the Lightning template, click Edit next to the Lightning alert setting in the table.

Weather-specific fields:

| Field Name              | Possible Values                                                                | Default Value                                  |
|-------------------------|--------------------------------------------------------------------------------|------------------------------------------------|
| Radius in Miles         | The radius cannot be changed.                                                  | 5                                              |
| Wait Time in<br>Minutes | 0, 5, 10, 15, 30, 60, 120                                                      | 10                                             |
| Send to:                | Impacted contacts who signed<br>up for this alert, or ALL impacted<br>contacts | Impacted contacts who signed up for this alert |

Send to:

- If the selected radio button is *Impacted contacts who signed up for this alert*, then when an automated weather alert comes in, send the notification to contacts in the affected area who have subscribed to this particular weather event and also abide by the Quiet Period settings.
- If the selected radio button is *ALL impacted contacts*, then when an automated weather alert comes in, send the notification to ALL contacts in the Organization that are in the affected area, even if they have not subscribed to that particular weather event and also abide by the Quiet Period settings.

See the following table showing the notification fields and their default values of the Hail Alert Template.

| Field Name    | Default         |
|---------------|-----------------|
| High Priority | Yes             |
| Title         | Lightning Alert |

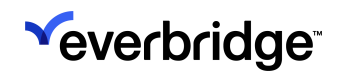

| Body                                  | "A Lightning Alert has been issued for your area." |
|---------------------------------------|----------------------------------------------------|
| Message Type                          | Standard                                           |
| Attach Files                          | None                                               |
| Publishing Options                    | None                                               |
| Use Notification Escalation           | No                                                 |
| Contacts                              | [as per polygon and subscriptions]                 |
| Sender E-mail Display                 | Organization default                               |
| Sender Caller ID                      | Organization default                               |
| Confirm                               | Yes                                                |
| Delivery Methods                      | All                                                |
| Delivery Order                        | Organization default                               |
| Interval Between Delivery<br>Methods  | Organization default                               |
| Broadcast Duration                    | Organization default                               |
| Contact Cycles                        | Organization default                               |
| Interval Between Cycles               | Organization default                               |
| Apply voice delivery throttling rules | Organization default                               |
| Voice Delivery PIN                    | No                                                 |
| Voice Mail Preference                 | Message Only                                       |
| Everbridge Mobile App<br>Settings     | Organization default and send polygon              |
| Include as Part of an Event           | Organization default and send polygon              |

# Modifying Your European Automated Weather Templates

#### Editing the default-New Weather Template

You can modify your "default-New" template by clicking the **New** link next to **Edit Default Templates** from the **Automated Weather** subtab on the **Alert Subscriptions** page.

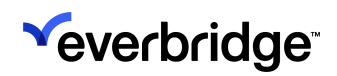

#### SMART WEATHER ALERTING GUIDE

| Everbridge Suite                                                                                                    |                                                                                                    |                                                                                                    |                                                                         |                        |                                  |                  | Pfieffer Univer      | sity (Organization Admin) 🔨 | • #     | 2         | ?       | Logout |
|----------------------------------------------------------------------------------------------------|----------------------------------------------------------------------------------------------------|----------------------------------------------------------------------------------------------------|-------------------------------------------------------------------------|------------------------|----------------------------------|------------------|----------------------|-----------------------------|---------|-----------|---------|--------|
| Dashboard Univ                                                                                                    | verse Notifications 🗸                                                                                                    | Critical Events 🗸                                                                                            | Incidents 🗸                                                             | Contacts 🗸             | Reports                          | Settings 🗸       | Access 🗸             |                             |         |           |         |        |
| Organization Member Portal                                                                                                    | Everbridge Mobile App                                                                                                    |                                                                                                    |                                                                         |                        |                                  |                  |                      |                             |         |           |         |        |
| Access Your Portal          Access Your Portal         Portal Options         Country Codes         Information Collection       ~         Profile         Locations         Alert Subscriptions         Information         Delivery Methods         Opt-In Groups | https://member-qa1.everbri<br>Alert Subscriptions > W<br>Weather Temp<br>coNDITION:<br>New<br>Continued<br>Upgraded<br>Correction<br>Message<br>Imminent Three<br>High priority                                      | dge.net/index/7193597<br>eather Templates<br>late: default -<br>Extension ir<br>Extension ir<br>Extension ir | 777439753 Me<br>New<br>hTime<br>h Area<br>h Both                        | mber Portal            | SEND TO:<br>Only imp<br>ALL impe | acted contacts v | who signed up for th | s alert                     |         |           |         |        |
| Content >                                                                                                    | * TITLE                                                                                                    |                                                                                                    |                                                                         |                        |                                  |                  |                      |                             | Use a m | essage te | emplate |        |
| Public Weather Pages                                                                                                    | Weather Event<br>TEXT<br>Use custom<br>All delivery meth<br>A [Weather Event<br>Characters remands<br>SPEECH<br>Text-to-speech<br>Text-to-speech<br>Standard<br>Contacts<br>*Click to add conta<br>33<br>Individuals | Itype]<br>SMS message                                                                                        | le App message (<br>d for your area.<br>( ) 86 - SMS ()<br>rence Bridge | <b>9</b><br>О<br>Мар   | Preview contac                   | 15               |                      |                             |         |           |         |        |
|                                                                                                    | Settinas vie                                                                                                    | w: Read-only Edit                                                                                            |                                                                         |                        |                                  |                  |                      |                             |         |           |         |        |
|                                                                                                    | * Sender E-Mail Dis<br>* Sender caller ID:<br>* Sender SMS ID:<br>* Request Confirma<br>* Delivery methods<br>> More options<br>Save Cancel                                                                          | play:<br>ition:<br>:                                                                                         | Pfeiffer U<br>View<br>Yes<br>1 SMS<br>2 Emai<br>3 Phon                  | Jniversity<br>il<br>ie |                                  |                  |                      |                             |         |           |         |        |

When an automated weather alert comes in, send the Notification to ALL contacts in the Organization that are in the affected area. See the following table showing the fields and their default values of the default-New Weather Template dialog.

See the following table showing the fields and their default values of the **default-New Weather Template** dialog.

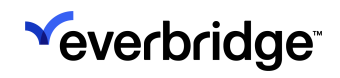

| Field Name                            | Default                                                                                                    |
|---------------------------------------|----------------------------------------------------------------------------------------------------|
| High Priority Message                 | Yes                                                                                                    |
| Title                                 | [Weather Event Type]                                                                                                    |
| Body                                  | <ol> <li>If the weather event begins with a consonant,<br/>then use "A [Weather Event Type] has been<br/>issued for your area."</li> <li>If the weather event begins with a vowel, then<br/>use "An [Weather Event Type] has been issued<br/>for your area."</li> </ol> |
| Speech                                | Text-to-Speech                                                                                                    |
| Message Type                          | Standard                                                                                                    |
| Attach Files                          | [attach the PDF file from the National Weather Service]                                                                                                    |
| Publishing Options                    | None                                                                                                    |
| Use Notification Escalation           | No                                                                                                    |
| Contacts                              | [as per polygon and subscriptions]                                                                                                    |
| Sender E-mail Display                 | Organization default                                                                                                    |
| Sender Caller ID                      | Organization default                                                                                                    |
| Confirm                               | Yes                                                                                                    |
| Delivery Methods                      | All                                                                                                    |
| Delivery Order                        | Organization default                                                                                                    |
| Interval Between Delivery<br>Methods  | Organization default                                                                                                    |
| Broadcast Duration                    | Organization default                                                                                                    |
| Contact Cycles                        | Organization default                                                                                                    |
| Interval Between Cycles               | Organization default                                                                                                    |
| Apply voice delivery throttling rules | Organization default                                                                                                    |
| Voice Delivery PIN                    | No                                                                                                    |
| Voice Mail Preference                 | Message Only                                                                                                    |
| Everbridge Mobile App<br>Settings     | Organization default and send polygon                                                                                                    |
| Secure Push Instructions              | None                                                                                                    |
| Language                              | Organization default                                                                                                    |

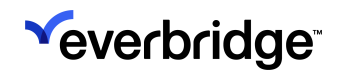

## Viewing the Notification Details

The initiation of the Notification is completely automated, requiring no human action to be sent. It will be delivered via the delivery methods defined in the template for that alert type.

Users can then view the Notification Details in their Organization from the **Active/ History** sub-tab in the Notifications tab. Since the automated alert is sent just like any other Notification from their Organization, they can view the details: to whom the Notification was sent and also view the polygon that was used to select their contacts.

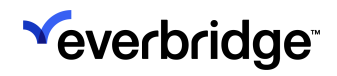

## Viewing Your Member Portal (US Only)

After logging in to the Member Portal, click **Edit** next to My Subscriptions to display all the Organization's subscriptions.

| Wel | come Sarah     | Logout                                                                                           | Home  | Critical Events | Notifications | Incidents                      | <u>Overview</u>                 |
|-----|----------------|--------------------------------------------------------------------------------------------------|-------|-----------------|---------------|--------------------------------|---------------------------------|
| ?!  | Help & Answers |                                                                                                  |       |                 | Language      | : Select Langu<br>Powered by G | iage ↓<br>ovsk <u>Translate</u> |
|     | My S           | ubscriptions                                                                                     |       |                 |               |                                |                                 |
|     | Alert Su       | unchecking a subscription will also apply that change to any subgroups within that subscriptions | Juon. |                 |               |                                |                                 |
|     | ) Gene         | ral                                                                                              |       |                 |               |                                |                                 |
|     | Incident S     | ubscriptions                                                                                     |       |                 |               |                                |                                 |
|     | ► IT Outa      | ige                                                                                              |       |                 |               |                                |                                 |
|     | Local F        | Hazards                                                                                          |       |                 |               |                                |                                 |
|     | ▶ Test         |                                                                                                  |       |                 |               |                                |                                 |
|     | ▶ Weath        | er Disaster                                                                                      |       |                 |               |                                |                                 |
|     |                | Cancel                                                                                           |       | Save            |               |                                |                                 |

Select the checkbox next to the alerts you want. For example, select **Weather Alerts** to see all the weather alerts.

Click the **down** arrow to expand the alert list. Members can clear the checkboxes for the alerts they do not want to be made available.

| Checking o  | or unchecking a subscription will also apply that change to any subgroups within that subscription. |
|-------------|----------------------------------------------------------------------------------------------------|
| Alert S     | ubscriptions                                                                                        |
| <b>→</b> We | ather                                                                                               |
| ▶ 🗹         | Wind (15)                                                                                           |
| •           | Flood (18)                                                                                          |
| ▶ 🗹         | Marine (40)                                                                                         |
| •           | Winter (41)                                                                                         |
| ▶ 🗹         | Non-Precipitation (30)                                                                              |
| <b>~</b>    | Fire (2)                                                                                            |
| ~           | Fire Weather Watch                                                                                  |
| <b>~</b>    | Red Flag Warning                                                                                    |
| •           | Tsunami (3)                                                                                         |
|             | Tsunami Advisory                                                                                    |
|             | Tsunami Warning                                                                                     |
|             | Tsunami Watch                                                                                       |
| •           | Tropical (18)                                                                                       |
| <b>+</b>    | Other Events (2)                                                                                    |
|             | Hail Alert                                                                                          |
|             | Lightning Alert                                                                                     |
| ▶ 🔽         | Severe (6)                                                                                          |

The members can select the checkboxes for weather alerts they want to receive. They can select an alert by category (which selects all the alerts in that category) or individually. If they make any changes, they must scroll to the bottom of the screen and select **Save**.

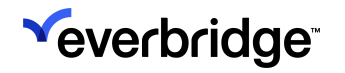

**NOTE:** European weather alerts are not available for selection in the Member Portal.

If the Administrator set up Quiet Periods, the members can change the default time range. In the **Weather and Hazard Alerts Settings** pane, select the checkbox: **Don't contact me between**. Then, from the drop-down lists, select the time range and time zone. Select **Save**.

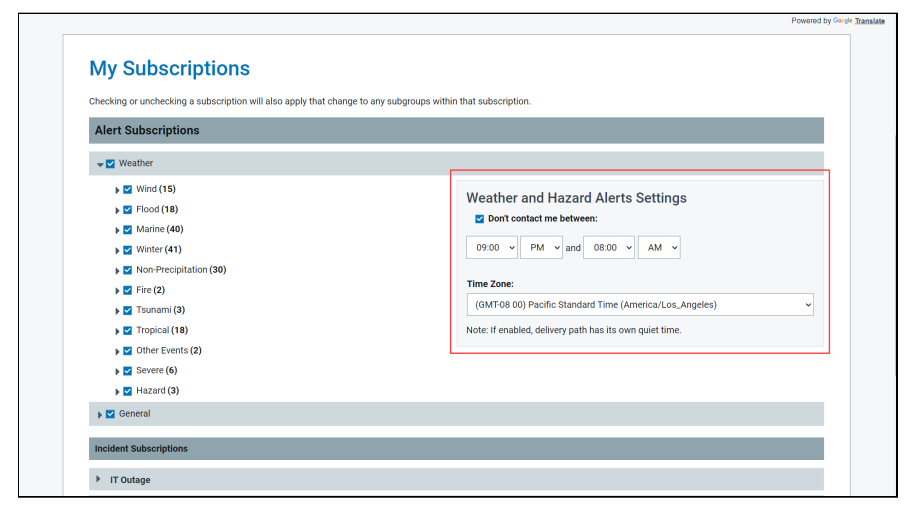

#### Quiet Period Settings (US Only)

See the following four scenarios to set parameters for the behavior you want.

#### Scenario 1

#### Parameters:

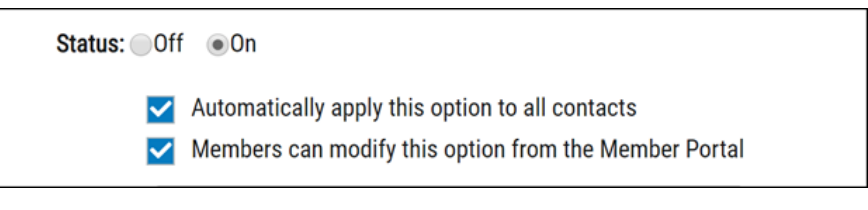

#### Member Portal Display:

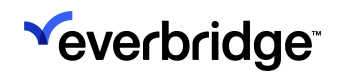

| Quiet Time | e - Home Email              | ×  |
|------------|-----------------------------|----|
| *Name:     |                             |    |
| *Every:    | S M T W T F S               |    |
| Time:      | 24 Hours                    |    |
|            | From 00 ▼ 00 ▼ To 00 ▼ 00 ▼ |    |
|            | Time Zone: PDT              |    |
|            | ОК Сапс                     | el |

#### **Current Behavior:**

The quiet period settings defined at the Organization level are applied by default.

Members can override the default quiet period settings from the Member Portal.

In the Member Portal, if you select the checkbox: "Don't contact me between", make some changes, and save; clearing the checkbox "Don't contact me between" re-applies the Organization default quiet period settings (see this Scenario 1, and Scenario 2 below).

#### Scenario 2

#### Parameters:

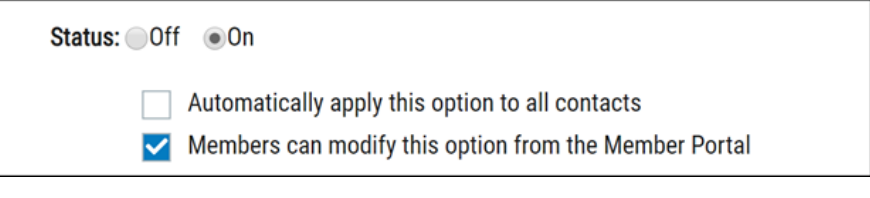

#### Member Portal Display:

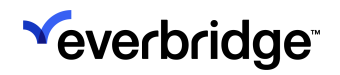

| Quiet Tim | ne - Text Message        | ×  |
|-----------|--------------------------|----|
| *Name:    |                          |    |
| *Every:   | S M T W T F S            |    |
| Time:     | 24 Hours                 |    |
|           | From 00 v 00 v 00 v 00 v |    |
|           | Time Zone: PDT           |    |
|           | ОК Салс                  | el |

#### **Current Behavior:**

The quiet period settings are not applied by default.

Members can activate their own quiet period settings from the Member Portal. (See Scenario 3 below.)

#### Scenario 3

#### Parameters:

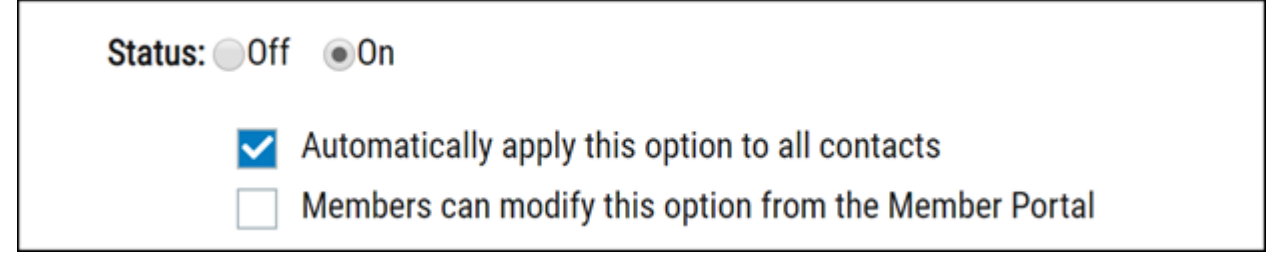

#### Member Portal Display:

No display

#### **Current Behavior:**

The quiet period settings are applied by default.

Members cannot see or change the quiet period settings from the Member Portal.

#### Scenario 4

#### Parameters:

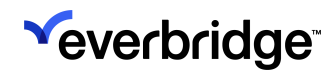

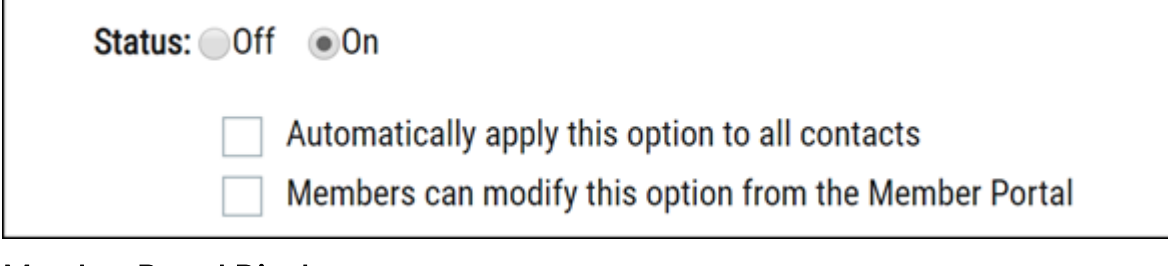

#### Member Portal Display:

Not applicable

#### **Current Behavior:**

This configuration cannot be saved. It is equivalent to Status=Off.

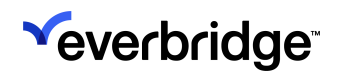

## When an Alert is Triggered

Again, if a contact has opted-in to receive Tornado Warnings, for example, when a tornado warning is issued by the NWS and one or more of the addresses entered by that contact into the Member Portal falls within the affected geographic area, that contact will automatically receive an alert that a Tornado Warning has been issued for their area.

#### **Example Automated Alerts**

Here is an example of an automated alert received via Email:

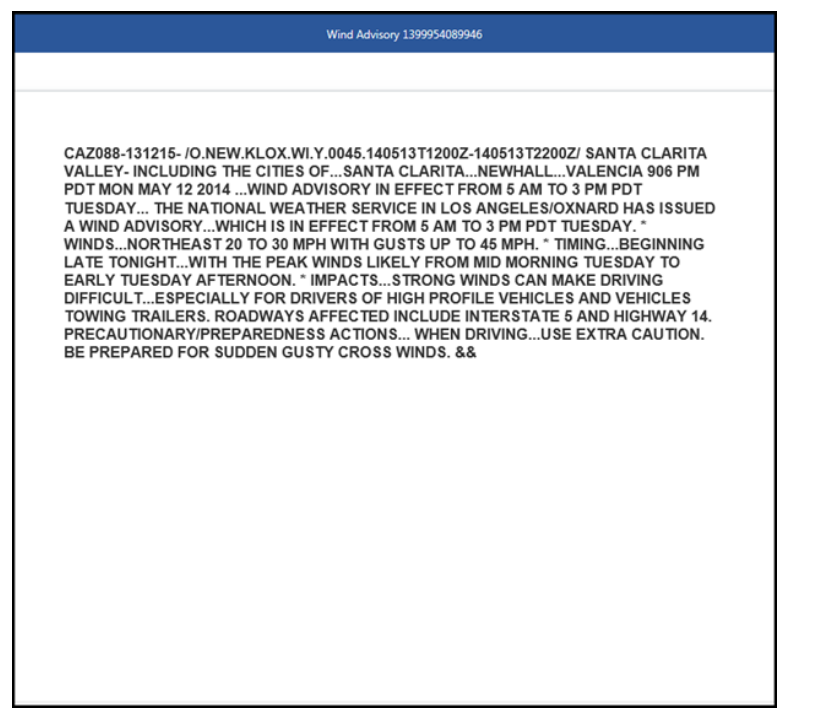

Here are examples of Everbridge Mobile App alerts:

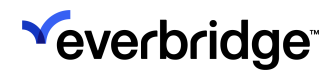

#### SMART WEATHER ALERTING GUIDE

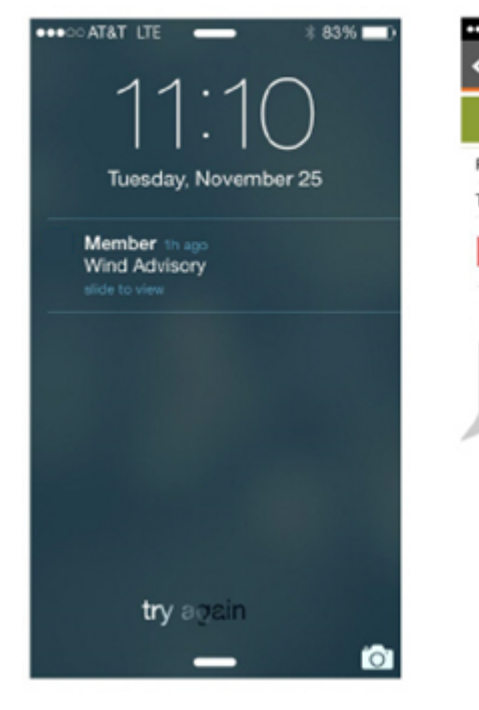

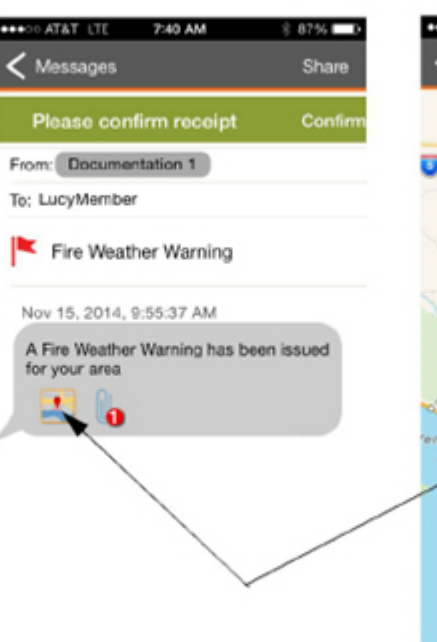

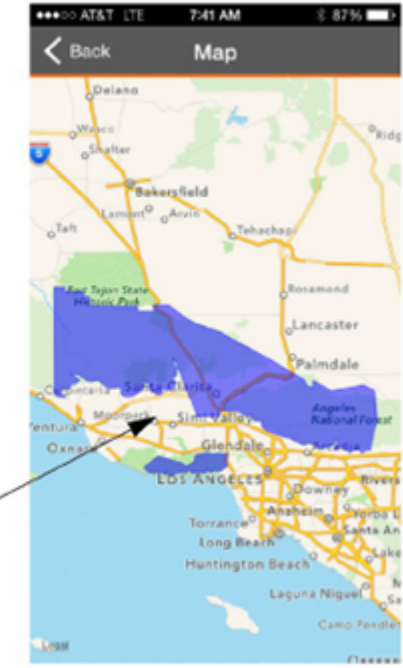

#### Here is an example SMS alert:

| ●●●●○ AT&T LTE                                                        | 6:22 AM                                                   | ∦ 100% 🗪 |
|-----------------------------------------------------------------------|-----------------------------------------------------------|----------|
| K Messages                                                            | 893-61                                                    | Contact  |
|                                                                       | Text Message<br>Yesterday 9:09 PM                         |          |
| S: Wind Ad<br>A Wind Adv<br>issued for y<br>confirm: rep<br>and send. | visory<br>visory has been<br>vour area To<br>oly with YES |          |
|                                                                       |                                                           |          |
|                                                                       |                                                           |          |
|                                                                       |                                                           |          |
|                                                                       |                                                           |          |
|                                                                       |                                                           |          |
| Text Mes                                                              | ssage                                                     | Send     |

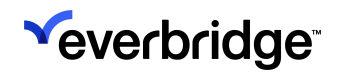

## Viewing the Notification Details

The initiation of the Notification is completely automated, requiring no human action to be sent. It will be delivered via the delivery methods defined in the template for that alert type.

Users can then view the Notification Details in their Organization from the **Active/ History** sub-tab in the Notifications tab. Since the automated alert is sent just like any other Notification from their Organization, they can view the details: to whom the Notification was sent and also view the polygon that was used to select their contacts.

## Weather Alert FAQs

The following are frequently asked questions that you might have regarding automated weather alerts.

## Q: Will the recipient receive the alert via all delivery methods they have provided, regardless of Organization Settings?

A: No. The alerts will be sent using the delivery methods defined in the custom templates.

## Q: Will the recipient be able to confirm the message and stop the notification regardless of whether or not the Organization Setting is on "No Confirmation"?

A: No. Confirmation can be enabled or disabled in the custom templates for the alert type.

#### Q: Will the default Intervals Between Delivery Methods impact the auto-broadcast?

A: Yes. Delivery method and cycle intervals can be modified in the custom template settings.

## Q: If the Contact has set his or her own sequence, and the Organization has set a different sequence, which sequence will the Alert follow?

A: The Delivery Order can be configured in the custom templates.

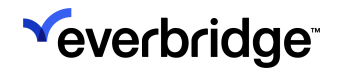

### **Setting Up Thresholds**

Threshold criteria can be based on the type, condition, and geographic location of the weather event. When a threshold is triggered, an alert will automatically be sent to the organization's Universe tab for display in the Weather widget.

The alert triggered by the threshold will be available in the Weather widget on the Universe tab for 7 days and will contain the full text of the alert issued by the NWS when your Global Region is the United States. The user can also view the geographic region affected by the weather event by viewing the polygon on the Universe map. That polygon can also be used to select contacts, should the organization want to send a notification to contacts in the affected region.

Additionally, users can identify one or more notification templates to be launched automatically when the threshold is triggered.

|                 | Everbridge Sui                            | ite      |                       |                   |                              |                          |               |                 | Pfieffer University (Organization Admin) V |          |      | -        | ?                                        | Logout |
|-----------------|-------------------------------------------|----------|-----------------------|-------------------|------------------------------|--------------------------|---------------|-----------------|--------------------------------------------|----------|------|----------|------------------------------------------|--------|
|                 | Dashboard                                 | Universe | e Notifications 🗸     | Critical Events 🗸 | Incidents 🗸 🛛 C              | Contacts 🗸               | Reports       | Settings 🗸      | Access 🗸                                   |          |      |          |                                          |        |
| Organiz         | zation Member Po                          | ortal E  | Everbridge Mobile App |                   |                              |                          |               |                 |                                            |          |      |          |                                          |        |
| Orgar           | nization                                  | >        | Weather Alert         |                   |                              |                          |               |                 |                                            |          |      |          |                                          | 0      |
| Мар             |                                           | >        | ✓ CURRENT THRESH      | IOLDS             |                              |                          |               |                 |                                            |          | 6 Ac | tive / 0 | Inactive                                 |        |
| Intera          | active Visibility<br>ather and Hazard Ale | rts      | Threshold Name 🗢      | Region 🗇          | Weather<br>Event(s)          | Condition(s              | ;)            | Notification(s) | Incident(s)                                | Status 🗢 |      |          | ▼                                        |        |
| RIM             | //C Alerts                                | >        | Miami                 | United States     | 190 weather<br>alert type(s) | New/Extens<br>Area/Upgra | sion in<br>de |                 |                                            |          |      | Sal      | Ē                                        | *      |
| Publi           | ishing Options                            | >        | Dallas                | United States     | 190 weather<br>alert type(s) | New/Extens<br>Area/Upgra | sion in<br>de |                 |                                            |          |      | (a)      | Ŵ                                        |        |
| Notifi<br>Conta | ications<br>acts and Groups               | >        | > ADD NEW             | United Otatao     | 190 weather                  | New/Extens               | sion in       |                 |                                            |          |      | ۵        | n an an an an an an an an an an an an an | •      |
| Secur           | rity<br>cal Event                         | ><br>>   |                       |                   |                              |                          |               |                 |                                            |          |      |          |                                          |        |

#### Adding a New Threshold

#### To add a new Weather Alert Threshold:

- 1. In the Name field, enter a threshold name.
- 2. In the Global Region field, select the desired region from the drop-down list: United States or Europe.
- 3. Under Event Type, select the Edit link:
  - Select All—all the events in the subscription.

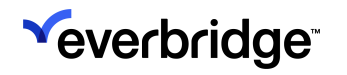

• Only these events—selected types. Select the events and categories for which you want to receive alerts, and click Save.

| Receive alert for | ×           |
|-------------------|-------------|
|                   | A           |
| United States     |             |
| 🗹 Select All      |             |
| ✓ ▶Wind           |             |
| ✓ Flood           |             |
| Severe            |             |
| ✓ Hazard          |             |
| ✓ Vother Events   |             |
| Non-Precipitation |             |
| ✓ Fire            |             |
| 🗹 🕨 Tsunami       |             |
|                   | Cancel Save |

4. Select the condition. Choose one or more from Canceled, Continued, Expired, Extension in Time, New, Correction, Extension in Area, Extension in Both, and/or Upgrade.

The automated alerts will be sent only for the selected conditions. The condition of the weather event is assigned directly by the NWS.

**NOTE:** Although the NWS can send New, Continue, Cancelled, and Expired types of alerts, Everbridge Suite only processes New, Cancelled, and Expired alerts; not Continue. If users are included in a Continue update, they will not receive the alert from SMART Weather Alerting, but might receive the Cancelled or Expired alert.

5. Type an Address location to include in the Weather Alert. Required fields are shown with an asterisk (\*).

**NOTE:** Weather Alerts support only United States locations at this time.

• The system finds the address on the map and identifies the associated latitude and longitude. There might be several possibilities, based on what you enter.

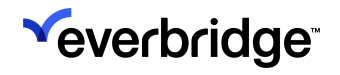

- From the Select Address drop-down list, select the correct address.
- To verify the location of the address, select the link: Find location on a map. A window opens, which shows the address you entered on a map. (You can zoom in if needed.)

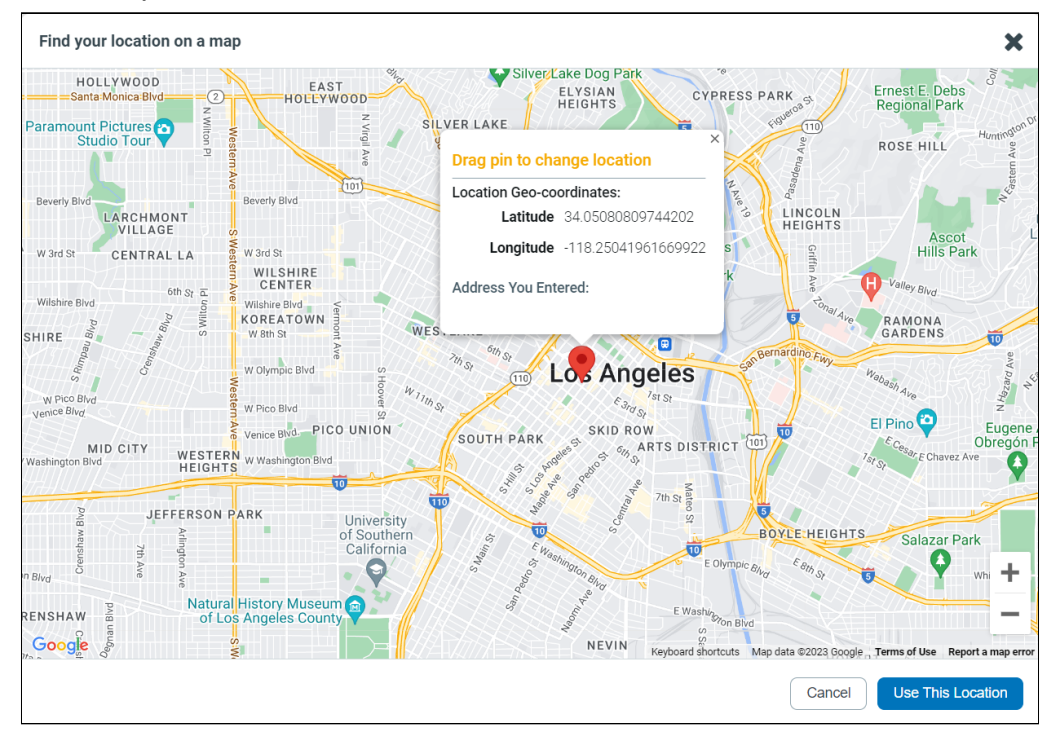

- To change the location, drag the pin to its new location. When you have the correct location of the pin, select the Close (X) button in the right-hand corner of the Find Location On Map dialog.
- You can add up to five addresses in a single threshold by selecting the link: Add another address, and repeating Step 3.

For example, if you have several offices, you might want to be alerted if severe weather is forecast for any of them. The alert is triggered if the type of warning you selected includes these addresses.

- 6. On the right-hand pane, select whether or not to trigger a notification and/or incident.
  - By default, the following check box is selected: Display an alert in the Universe tab. (The alert will always be displayed on the Universe tab in the Weather widget.)
  - Optionally, select the check box to Launch a Notification and/or Launch an Incident.

If you select one of these checkboxes, you can select a Notification Template/Incident Template to add to the Threshold.

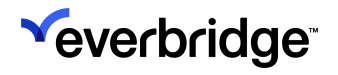

- Optionally, to make the notification part of an event, select the check box: Start the Event, and type the Event name.
- Choose one or more Templates to be used when the alert is triggered. One by one, search for the desired Templates and click Search. (You can search by keyword in the Title. Also, the search results will only return "complete" templates, meaning, templates that have all required elements: message title, message body, contacts, and delivery settings). Each template is displayed in the list box below the Search box.
- From this list, click the blue + sign next to the desired template to add it to the list of notifications to launch when the alert is triggered. It is displayed in the lower list box.

| Design                    |   | Weather Ale         | t                 |                     |              |                                                                       |                                     |                          |            | 0                     |
|---------------------------|---|---------------------|-------------------|---------------------|--------------|-----------------------------------------------------------------------|-------------------------------------|--------------------------|------------|-----------------------|
| Organization              | > | CURRENT TH          | IRESHOLDS         |                     |              |                                                                       |                                     |                          |            | 0 Active / 9 Inactive |
| Мар                       | > | Threshold Name      | Region            | Weather             | Event(s)     | Condition(s)                                                          | Notification(s)                     | Incident(s)              | Status     |                       |
| Interactive Visibility    | ~ |                     |                   | 191 weat            | ther alert   | овпостса, ооптласа, скриса, с<br>in                                   | notification template by            |                          | ~          |                       |
| Weather and Hazard Alerts | s | US                  | United States     | type(s)             |              | Time/New/Correction/Extension<br>in Area/Extension in<br>Both/Upgrade | by iv threshold                     | incident template by IV  | $\bigcirc$ | · · · ·               |
| NC4 Alerts                |   | eu 3                | Europe            | 36 weath<br>type(s) | ner alert    | New                                                                   | notification template by IV         |                          | $\bigcirc$ | 1                     |
| Evelotinge Network        | 1 |                     |                   |                     |              |                                                                       |                                     |                          |            |                       |
| Safety                    | ~ | ADD NEW             |                   |                     |              |                                                                       |                                     |                          |            | ,                     |
| Variables Mappings        |   | Abbillen            |                   |                     |              |                                                                       |                                     |                          |            |                       |
| Thresholds                |   | Name                |                   | Region              | United State | s 🔻                                                                   |                                     |                          |            |                       |
| SOS - RiskBand            |   | ALERT ME IF         |                   |                     |              | v                                                                     | WHEN I'M ALERTED                    |                          |            |                       |
| Member Messages           | > | Event type          | All   Edit        |                     |              |                                                                       | Display an alert in the Universe ta | b                        |            |                       |
| Publishing Options        | > | With a condition of |                   |                     |              |                                                                       | Launch a Notification               |                          |            |                       |
| Notifications             | > |                     | Canceled          | Continued           |              |                                                                       | Launch an Incident                  |                          |            |                       |
| Contacts and Grouns       | > |                     | Expired           | Extension in Time   |              |                                                                       | choose incident templates           |                          |            |                       |
| ennerte ene erespe        |   |                     | New               | Correction          |              |                                                                       | in                                  |                          |            | Q                     |
|                           |   |                     | Extension in Area | Extension in Both   |              |                                                                       | Cap_Incident_template               |                          |            | *                     |
|                           |   |                     | Upgrade           |                     |              |                                                                       | E Incident-ly                       |                          |            |                       |
|                           |   |                     |                   |                     |              |                                                                       | IncidentZone_CheckIn_B              | ylncident                |            |                       |
|                           |   | Affects the address |                   |                     |              |                                                                       | incident template hv IV             |                          |            | *                     |
|                           |   |                     |                   |                     |              |                                                                       | check searched items above t        | to the select box below. |            |                       |
|                           |   |                     |                   |                     |              | L4                                                                    | Incident-ly                         |                          |            |                       |

- To remove a Template from the Threshold, click the Trash Bin to the left of the desired Template name.
- 7. Click Save. The new threshold is added to the list of Current Thresholds. Current thresholds are displayed at the top of the pane.
- 8. Show/hide the columns in Current Thresholds by clicking the Down arrow at the right-hand side of the column headings. The Show/Hide Columns dialog appears.

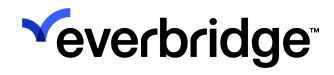

| Show/Hide Columns                                         |
|-----------------------------------------------------------|
| Threshold Name                                            |
| <ul> <li>Region</li> <li>Weather Event(s)</li> </ul>      |
| <ul> <li>Condition(s)</li> <li>Notification(s)</li> </ul> |
| <ul><li>Incident(s)</li><li>Status</li></ul>              |
| Cancel                                                    |

9. Select the desired checkboxes to show or hide the respective column headings and click OK. When the threshold is met, you see the summary on the Weather widget in the Universe tab.

#### Maintaining Current Thresholds

For each threshold, you can see the warning type and conditions that will trigger an alert. Hover the mouse over an entry to see the full list. If the alert will launch a notification, the name of the template is shown. The Status shows whether the threshold is currently active (ON). If it is inactive (OFF), it is still configured, but is not currently monitoring weather information. The number of Active and Inactive thresholds is displayed at the top of the list (right-hand corner). You can inactivate a threshold by clicking the ON/OFF switch.

Collapse the Current Thresholds list by clicking the Down arrow at the top lefthand corner of the list. Expand the Current Thresholds list by clicking the Right arrow at the top left-hand corner of the list.

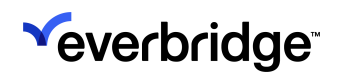

#### SMART WEATHER ALERTING GUIDE

|          | Everbridge Su       | iite   |                       |                   |             |            |         |            | Pfieffer University (Organization Admin) 🗸 |       | ÷       | ?        | Logout |
|----------|---------------------|--------|-----------------------|-------------------|-------------|------------|---------|------------|--------------------------------------------|-------|---------|----------|--------|
|          | Dashboard           | Univer | rse Notifications 🗸   | Critical Events 🗸 | Incidents 🗸 | Contacts 🗸 | Reports | Settings 🗸 | Access 🗸                                   |       |         |          |        |
| Organiza | ation Member P      | ortal  | Everbridge Mobile App |                   |             |            |         |            |                                            |       |         |          |        |
| Organi   | ization             | >      | Weather Alert         |                   |             |            |         |            |                                            |       |         |          | 0      |
| Мар      |                     | >      | CURRENT THRESH        | IOLDS             |             |            |         |            |                                            | 6 Act | ive / 0 | Inactive |        |
| Interac  | ctive Visibility    | ~      | > ADD NEW             |                   |             |            |         |            |                                            |       |         |          |        |
| Weat     | ther and Hazard Ale | erts   |                       |                   |             |            |         |            |                                            |       |         |          |        |
| RIMO     | C Alerts            |        |                       |                   |             |            |         |            |                                            |       |         |          |        |
| Mem      | nber Messages       | >      |                       |                   |             |            |         |            |                                            |       |         |          |        |
| Publish  | hing Options        | >      |                       |                   |             |            |         |            |                                            |       |         |          |        |
| Notific  | ations              | >      |                       |                   |             |            |         |            |                                            |       |         |          |        |
| Contac   | cts and Groups      | >      |                       |                   |             |            |         |            |                                            |       |         |          |        |
| Securit  | ty                  | >      |                       |                   |             |            |         |            |                                            |       |         |          |        |
| Critical | l Event             | >      |                       |                   |             |            |         |            |                                            |       |         |          |        |

|     | Everbridge S          | Suite  |                       |                   |                              |                            |                 |                 | Pfieffer University (Orga | nization Admin) 🗸 |      | •        | ?        | Logout |
|-----|-----------------------|--------|-----------------------|-------------------|------------------------------|----------------------------|-----------------|-----------------|---------------------------|-------------------|------|----------|----------|--------|
|     | Dashboard             | Unive  | erse Notifications 🗸  | Critical Events 🗸 | Incidents 🗸                  | Contacts 🗸                 | Reports         | Settings 🗸      | Access 🗸                  |                   |      |          |          |        |
| Org | anization Member      | Portal | Everbridge Mobile App |                   |                              |                            |                 |                 |                           |                   |      |          |          |        |
| o   | rganization           | >      | Weather Alert         |                   |                              |                            |                 |                 |                           |                   |      |          |          | 0      |
| N   | lap                   | >      | CURRENT THRESH        | HOLDS             |                              |                            |                 |                 |                           |                   | 6 Ac | tive / 0 | Inactive |        |
| Ir  | nteractive Visibility | ~      | Threshold Nome        | Degion            | Weather                      | Condition                  | (a)             | Notification(a) | Insident(s)               | Status            |      |          | G        |        |
|     | Weather and Hazard A  | lerts  |                       | Region            | Event(s)                     | Condition                  | 5)              | Notification(s) | incident(s)               | Status -          |      |          | Ľ        |        |
|     | RIMC Alerts           |        | Miami                 | United States     | 190 weather<br>alert type(s) | r New/Exter<br>) Area/Upgr | ision in<br>ade |                 |                           |                   |      | <b>A</b> | <b>İ</b> | Î      |
|     | Member Messages       | >      |                       |                   |                              |                            |                 |                 |                           |                   |      |          |          | 8 - E  |
| Ρ   | ublishing Options     | >      | Dallas                | United States     | 190 weather<br>alert type(s) | r New/Exter<br>) Area/Upgr | nsion in<br>ade |                 |                           |                   |      | <b>S</b> | ' 🛍      |        |
| N   | lotifications         | >      | Mau Vark              | United States     | 190 weather                  | r New/Exter                | ision in        |                 |                           |                   |      |          | <b>1</b> | •      |
| С   | ontacts and Groups    | >      | > ADD NEW             |                   |                              |                            |                 |                 |                           |                   |      |          |          |        |
| s   | ecurity               | >      |                       |                   |                              |                            |                 |                 |                           |                   |      |          |          |        |
| С   | ritical Event         | >      |                       |                   |                              |                            |                 |                 |                           |                   |      |          |          |        |

#### To edit an existing Weather threshold:

On the Weather Alert page, the Current Thresholds are displayed at the top of the page. It shows the number of thresholds that are active (Status: ON) and inactive (Status: OFF).

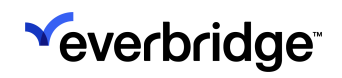

| Everbrid                                   | ge Suite        |       |                    |                   |                              |                              |            |                 | Pfieffer University (Organ | nization Admin) 🗸 |      | -          | ?       | Logout |
|--------------------------------------------|-----------------|-------|--------------------|-------------------|------------------------------|------------------------------|------------|-----------------|----------------------------|-------------------|------|------------|---------|--------|
| Dashboar                                   | rd Univ         | verse | Notifications 🗸    | Critical Events 🗸 | Incidents 🗸                  | Contacts 🗸                   | Reports    | Settings 🗸      | Access 🗸                   |                   |      |            |         |        |
| Organization Men                           | nber Portal     | Ever  | rbridge Mobile App |                   |                              |                              |            |                 |                            |                   |      |            |         |        |
| Organization                               | >               | W     | eather Alert       |                   |                              |                              |            |                 |                            |                   |      |            | •       | 9      |
| Мар                                        | >               | ~     | CURRENT THRESH     | HOLDS             |                              |                              |            |                 |                            |                   | 6 Ac | tive / 0 l | nactive |        |
| Interactive Visibility<br>Weather and Haza | ✓<br>ard Alerts | т     | hreshold Name 🖨    | Region            | Weather<br>Event(s)          | Condition(s)                 |            | Notification(s) | Incident(s)                | Status 🖨          |      |            | ▼       |        |
| RIMC Alerts                                | ( a             | N     | <i>v</i> liami     | United States     | 190 weather<br>alert type(s) | New/Extensio<br>Area/Upgrade | on in<br>e |                 |                            |                   |      | Ø          | Ì       |        |
| Publishing Options                         | >               | D     | Dallas             | United States     | 190 weather alert type(s)    | New/Extensio<br>Area/Upgrade | on in<br>e |                 |                            |                   |      | ø 1        | Ì       |        |
| Notifications<br>Contacts and Group        | s >             | >     | ADD NEW            | United States     | 190 weather                  | New/Extension                | on in      |                 |                            |                   |      | <b>A</b> 1 | ÷.      |        |
| Security                                   | >               |       |                    |                   |                              |                              |            |                 |                            |                   |      |            |         |        |
| Critical Event                             | >               |       |                    |                   |                              |                              |            |                 |                            |                   |      |            |         |        |

- 1. Click the Pencil icon along the threshold row. The threshold becomes inactive (Status: OFF).
- 2. Make your changes in the lower pane by performing the steps in the procedure <u>To add a new Weather Alert Threshold</u>.
- 3. Optionally, rename the threshold.
- 4. Click Save.
- 5. In the Current Thresholds panel, click the Status: OFF to toggle to ON.

#### To delete a Weather threshold:

- 1. Click the Trash Bin in the row of the threshold to be deleted.
- 2. Click **Yes** to confirm that you want to delete the threshold.
## About Widgets

Your Organization might have set up Weather Alerts, IV (Interactive Visibility) settings such as Twitter Alerts, and messages from the Everbridge Mobile App.

A *Threshold* is a set of criteria that the user has identified as being important to monitor. When data comes into the Everbridge system that meets the criteria, the threshold then triggers an alert. The data is maintained for a period of days, then automatically purged. For example, for Member Messages and NC4, the period is 30 days.

Not all widgets have a *feed*. If the widget has a feed, then that data included in the feed is different, depending on which widget it is. For example, the NC4 "Feed" tab contains all monitored alerts that match any of their threshold criteria, even if that threshold has not triggered an alert.

The NC4 "Feed" tab is only available in the Premium version and contains all events sent to Everbridge by NC4.

Upon launching the Universe tab, you might see different icons along the left-hand pane of the map.

|                              | Everbridge Su                            | uite         |                 |                        |                                          |              |                                                                                                    |                      | Rainier (                   | County (Organizati   | ion Admin) 🗸               |                    | •                      | ?                  | Logout                |
|------------------------------|------------------------------------------|--------------|-----------------|------------------------|------------------------------------------|--------------|----------------------------------------------------------------------------------------------------|----------------------|-----------------------------|----------------------|----------------------------|--------------------|------------------------|--------------------|-----------------------|
|                              | Dashboard                                | Universe     | Notifications 🗸 | Incidents 🗸            | ✓ Contacts ✓                             | Repo         | orts Settings 🗸                                                                                                    | Access 🗸             |                             |                      |                            |                    |                        |                    |                       |
| ⊖ s                          | Select Contacts                          | ✓ You've     | e selected:     | 0<br>Itact(s)          |                                          |              |                                                                                                    |                      |                             |                      |                            |                    |                        | New No             | otification           |
|                              | Minneapolis<br>9 oSt Paul<br>Bloomington | Eau Claire   | WISC            | ausau RESER            | Green Bay                                | chigan       | Traverse City<br>Huron:Manistee                                                                                                    | West Bra             | nch                         | Lake Human           |                            | Bar                | ie                     | 2)<br>Peterboro    | +<br>-<br>ougho_7     |
| PAWS                         | Rochester                                | ta cros      | se Wisco<br>De  | onsin<br>IIS           | shkosh Manitowo                          | S<br>Lake Mi | National Forests                                                                                                    | 75<br>MICHIGAN<br>Se | ginaw                       | 21                   | Bra<br>Guelph <sup>o</sup> | mptono d<br>Missis | 404<br>oronto<br>sauga | 407                | 115<br>401<br>Lake Om |
|                              | 35                                       | Ż            |                 | Madison 🐨              | Milwaukee<br>o<br>Kenosha                |              | Muskegon<br>Grand Rapids<br>Holland                                                                                                    | Lansing              | T<br>T<br>T                 | Lo                   | Kitchener                  | ,<br>Hamilto       | 'n                     | oBuf               | falo                  |
| ge                           | Marshalltown                             | Cedar Rapids | Dubuque         | Rockford               | Schaumburg<br>Chicag                     | JO           | Kalamazoo                                                                                                    | 67                   | Ann Arbor Detroit           | 6                    | Re Ette                    | Erie               |                        |                    | 5                     |
| Des I<br>o<br>Vest I<br>Moin | Moines<br>Des<br>nes                     | Iowa City    | Davenport       | 39                     | Joliet 293                               |              | South Bend                                                                                                    | 90<br>Vayne          | Toledo                      | Cleveland            | 76 50                      |                    | Alle                   | egheny<br>tal Fore | st                    |
| ļ                            |                                          |              | Galesburg       | Peoria 5<br>Bloomingto | an an an an an an an an an an an an an a | Lafayet      | te Contraction of the second second se |                      | Ma                          | nsfield Wooster Cant | Youngstown<br>on<br>Pit    | tsburgi            | nsburg                 |                    | PENNS                 |
| G                            | oogle Kirksville                         | Quincy       | IL              | LINOIS                 | Champaign                                | Ū            | INDIANA O                                                                                                    | David                | OHIC<br>pringfield Columbus | 100                  | Washin<br>70<br>Map data   | e2023 God          | gle Term               | ohnstown           | 76<br>Beport a map    |

| Name | Widget |
|------|--------|
|      |        |

| Member Messages    | $\checkmark$ |
|--------------------|--------------|
| Safety Messages    | $\heartsuit$ |
| Weather            |              |
| Everbridge Network | •            |
| NC4                | <u>=nc4</u>  |
| RIMC               | RIMC         |
| IPAWS              | IPAWS        |

For details about Member Messages, Everbridge Network, RIMC Alerts, and IPAWS, see the *Interactive Visibility User Guide.* For details about Safety Messages, see the *Safety Connection User Guide.* Other than *Customizing the Universe Tab*, only the Weather widget is discussed in this chapter.

#### Weather Widget

Click the **Weather widget** to see alerts based on Weather thresholds that were set up. When conditions of the threshold are met, the Weather alerts are listed. You can select an alert to see its summary. You can also orient the Weather shape on the map by clicking the **Show/Hide on Map** icon.

The National Weather Service sends alerts to weather providers (such as WDT and AccuWeather), who forward the alerts to Everbridge. If the weather event matches a threshold's criteria, then that threshold is triggered and an alert is sent to the weather widget on the Universe. On the map, you might see a weather-shaped

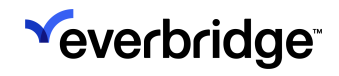

polygon, zones, or counties. A weather-shaped polygon (orange in color) can be used to select contacts.

Weather thresholds are set up by the Account Administrator or Organization Administrator in the **Settings** tab, under **IV Settings** > **Weather and Hazard Alerts**.

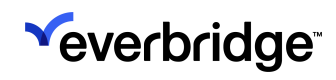

# **Customizing the Universe Tab**

You can customize the panels on the Universe tab to make the widgets and Notifications convenient for you to use.

There is a button for each widget on the panel. Click a button to open its widget. That action opens the panel and displays the widget. In the following example, the Member Messages widget is shown in the **Widgets Panel**.

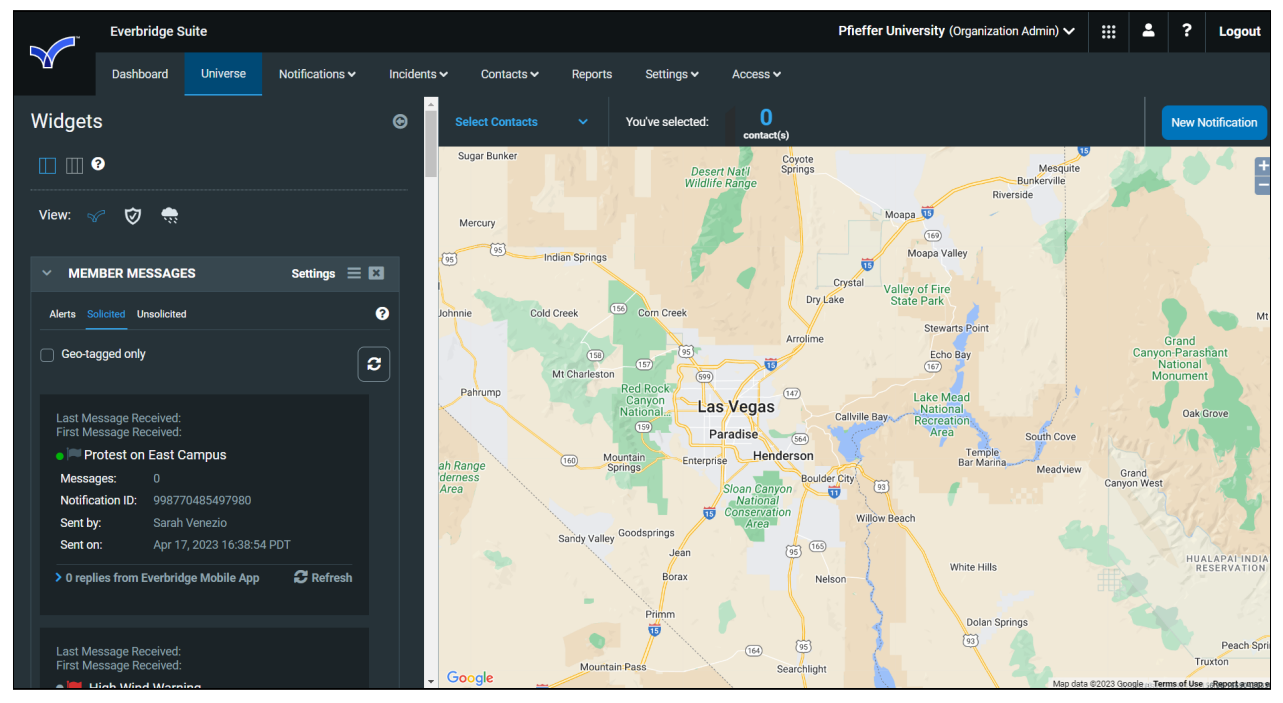

The arrow in the widget header expands and collapses the widget display. Click the **Down** arrow to collapse the widget display. Click the **Right** arrow to expand the display. To close a widget, click the **Close** icon (X) in its header.

You can change the order of the widgets in the column by dragging and dropping a widget header.

The Widgets Panel can display one or two columns. By default, the widgets are in one column. Click the two-column view button (top of the panel next to **Widgets**) to display two columns.

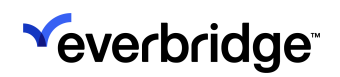

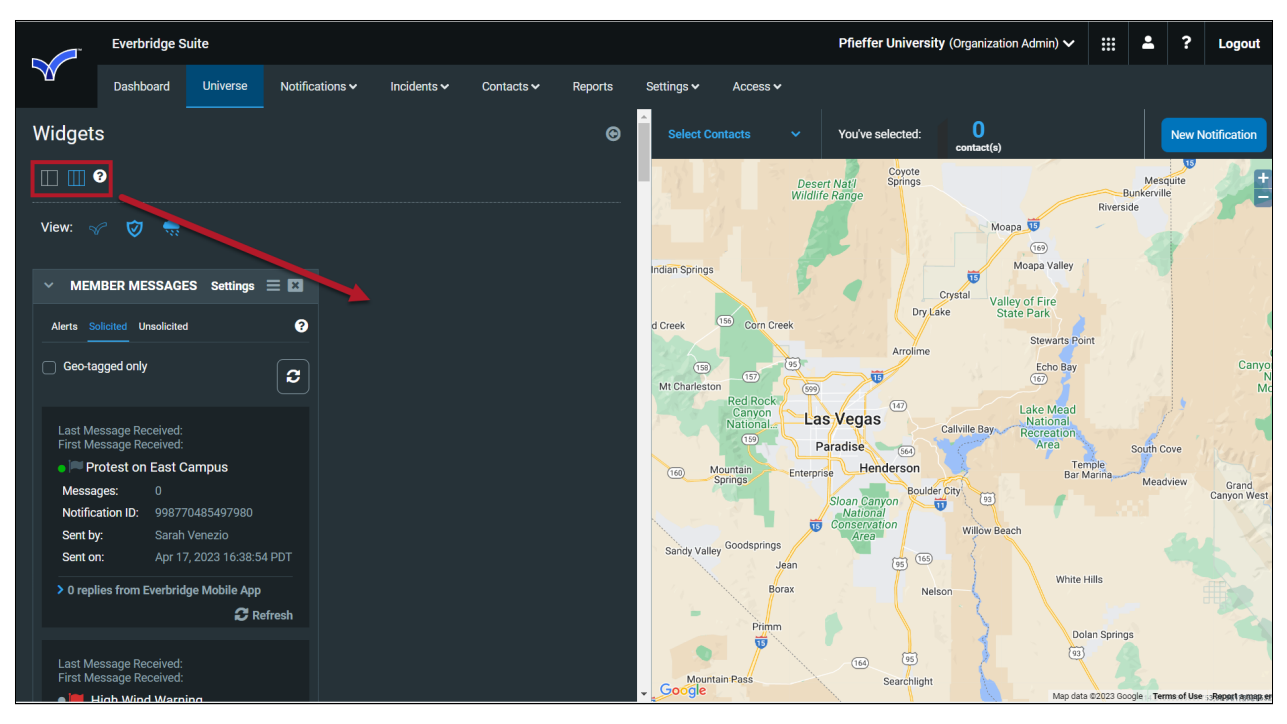

You can drag and drop widgets between columns. In the following example, the Weather widget has been added to the Widgets Panel.

| Everbridge Suite             |                                                                                                    |                                                     |                             |                  |                    | Rainier County (Organ | nization Admin) 🗸              |                    | <b>.</b> ?   | Logout                |
|------------------------------|----------------------------------------------------------------------------------------------------|-----------------------------------------------------|-----------------------------|------------------|--------------------|-----------------------|--------------------------------|--------------------|--------------|-----------------------|
| Dashboard Uni                | verse Notifications 🗸 In                                                                                     | cidents 🗸 Contacts 🗸                                | Reports                     | Settings ✔ Ac    | cess 🗸             |                       |                                |                    |              |                       |
| Widgets                      |                                                                                                    |                                                     | ©                           | Select Contact   | s 🗸 Yo             | ou've selected:       | )<br>act(s)                    |                    | New          | Notification          |
|                              |                                                                                                    |                                                     |                             | 14<br>Janesville | Elkh               | orn 1 Burlington      | Racin                          | 9                  |              | Ē                     |
| View: 😪 🌧 🛣 PARS             |                                                                                                    |                                                     |                             | Ū                | Delavan            | Lake Geneva           | Kenosha<br>Pleasant Prairie    |                    |              |                       |
| V MEMBER MESSAGES S          | ettings = 🖬 🗸 WEA                                                                                            | THER ALERTS Setting                                 |                             | Beloit           | 67<br>Harvard      |                       | 45                             |                    |              |                       |
| Alerts Solicited Unsolicited | ? United Sta                                                                                                 | tes ~ 7 days ~                                      | 30                          | Loves Park       |                    | Woodstock McHenry     | Waukegan                       |                    |              |                       |
| 30 days 🗸 🗌 Geo-tagged only  | y C Apr 11,<br>PDT<br>Fire W                                                                                 | 2023 23:07:10 Show on<br>Show on<br>eather Warning  | ification<br>map            | Rockford Be      | lvidere            | Crystal Lake          |                                |                    |              |                       |
| No results yet               | Thresh<br>Name:<br>Locatio                                                                                   | Testing Weather Thresh<br>25 Corporate Drive,Burlin | old<br>ngton,M              | 25)              | 8                  |                       | Arlington<br>Heights Glenview  | vanston            |              |                       |
| V RIMC ALERTS S              | ettings = 🖪 Condition                                                                                        | assachusetts,01803,0ni<br>es<br>on: Continued       | ited Stat                   | Rochelle 38      | Sycamore<br>DeKalb | St. Charles           | Rosemont                       |                    |              |                       |
| Alerts Feeds                 | Ð                                                                                                    |                                                     |                             |                  |                    |                       | Lombard<br>Oak Brook           | Chica              | go           |                       |
| 30 days 🗸                    | Apr 11,<br>PDT<br>Fire Wo                                                                                    | 2023 16:10:31 Show on<br>Show on<br>eather Warning  | ification<br>map            |                  |                    | Aurora Napervi        | lle<br>Ingbrook Oak            | awn                |              |                       |
| No results ye                | /et Testing Weather Threshold<br>Name:<br>Location: 25 Corporate Drive,Burlingt<br>assachusetts,01803,Unitec |                                                     | old<br>ngton,M<br>ited Stat | Mendota 3        | Sandwich           | Plainfield            | Orland Park                    | irk 🐨              | Hammond      | Gary<br>Portag        |
|                              | Conditi<br>More                                                                                              | es<br>on: Expired                                   |                             | • Google         | ,                  | 52 J<br>47 Minooka    | oliet<br>Frankfort<br>Map data | Chicago<br>Heights | N Terms of U | Hobart<br>errillville |

To close the Widgets Panel, click the **Left** arrow at the top right-hand side of the panel. Click the **Right** arrow to open the panel.

To send a Notification from the Universe tab, select **New Notification**. This opens a panel next to the Widgets Panel for configuring the Notification.

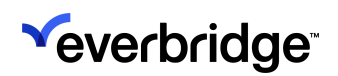

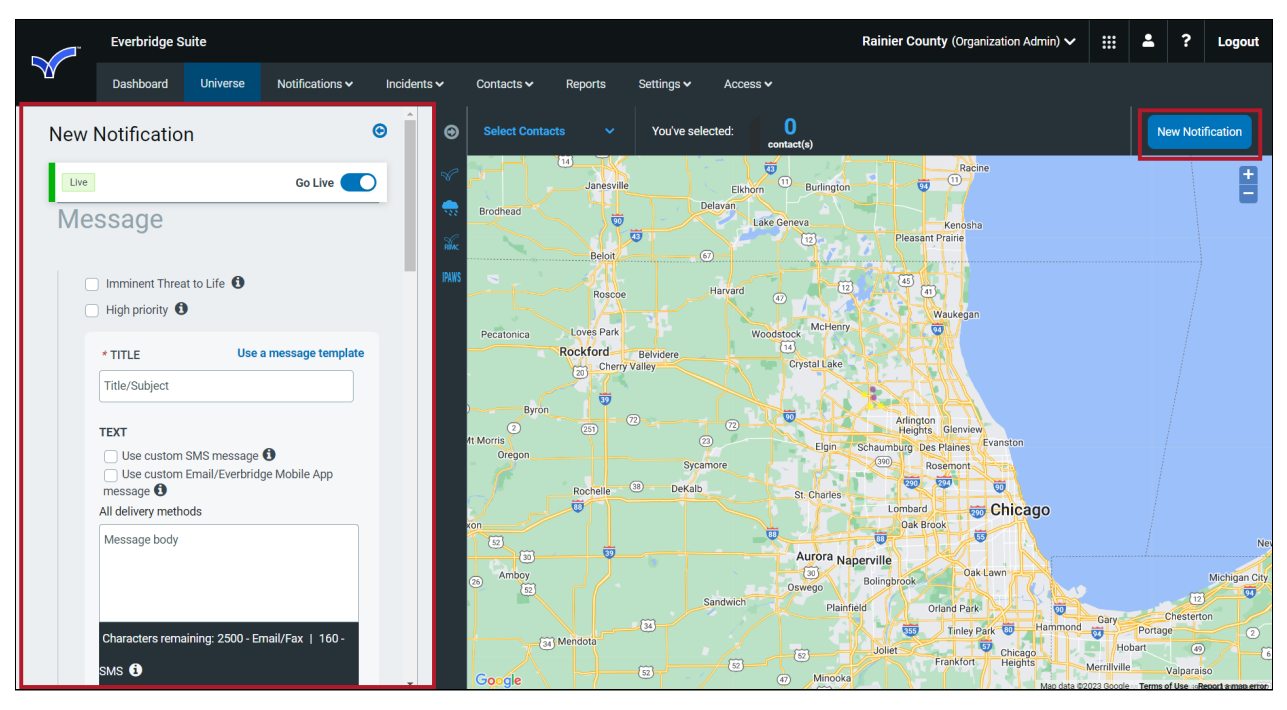

Like the Widgets Panel, use the **Left** arrow and **Right** arrow in the Notification panel to close and open the Notification.

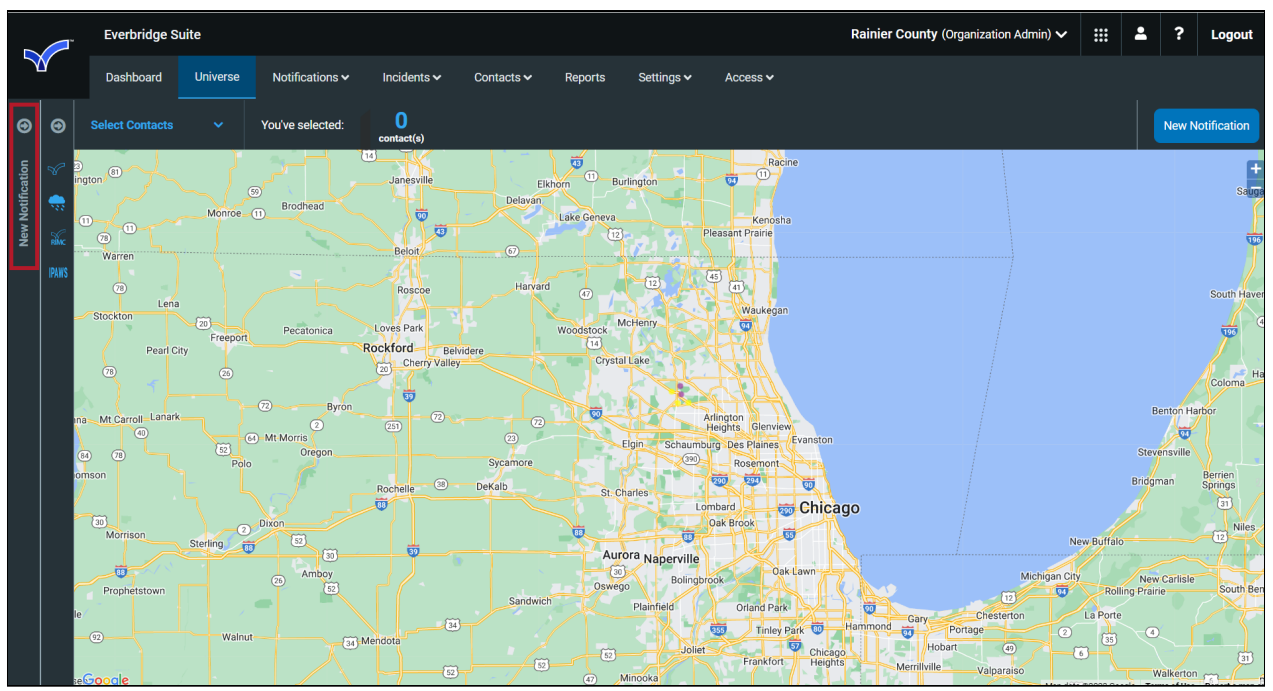

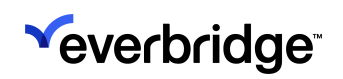

## Using the Weather Widget

To use the Weather widget, first configure the threshold from the **Settings** tab. You can choose to watch for all types of weather or select one or more types in which you are interested. Enter one or more addresses. If a weather event is issued that affects any of these addresses, it triggers the threshold.

When the threshold is triggered, you can view the results from the Universe tab by opening the Weather widget.

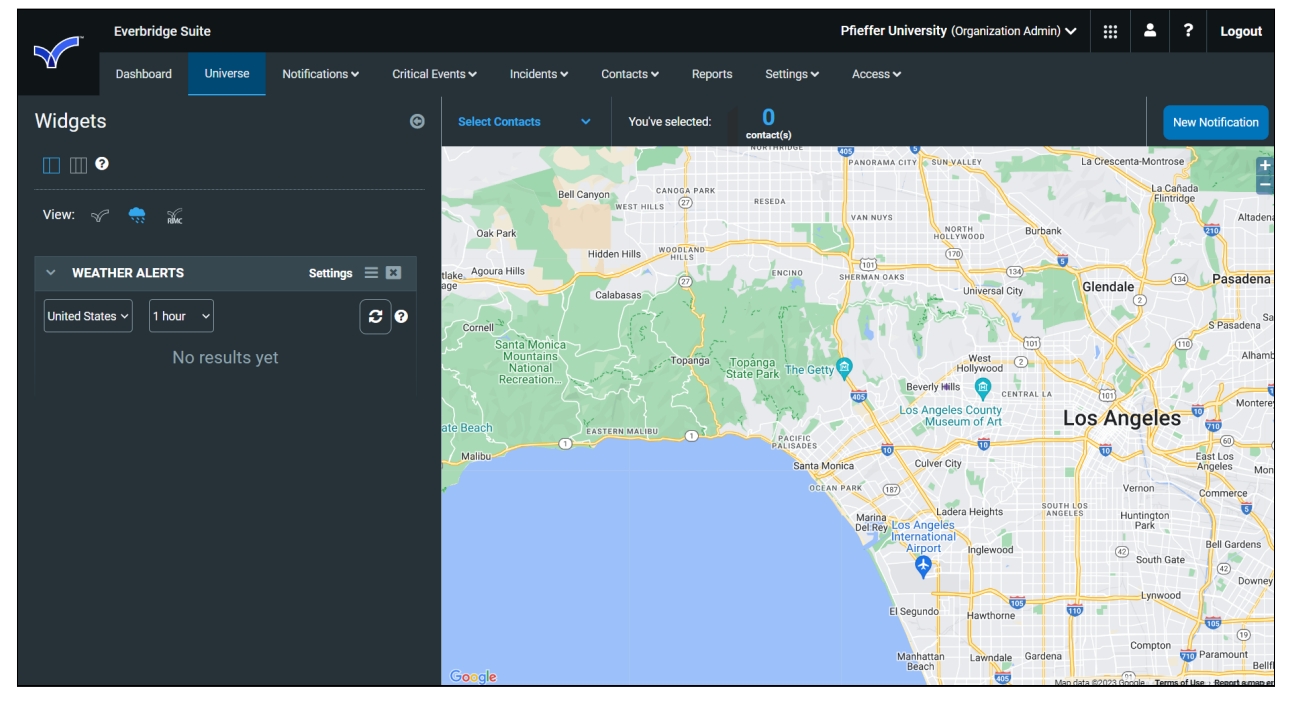

From the Universe tab, select the Weather widget. The Widgets panel is displayed.

If there is no alert displayed or if you want, you can change the time frame to include older alerts and/or the region: United States or Europe.

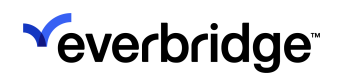

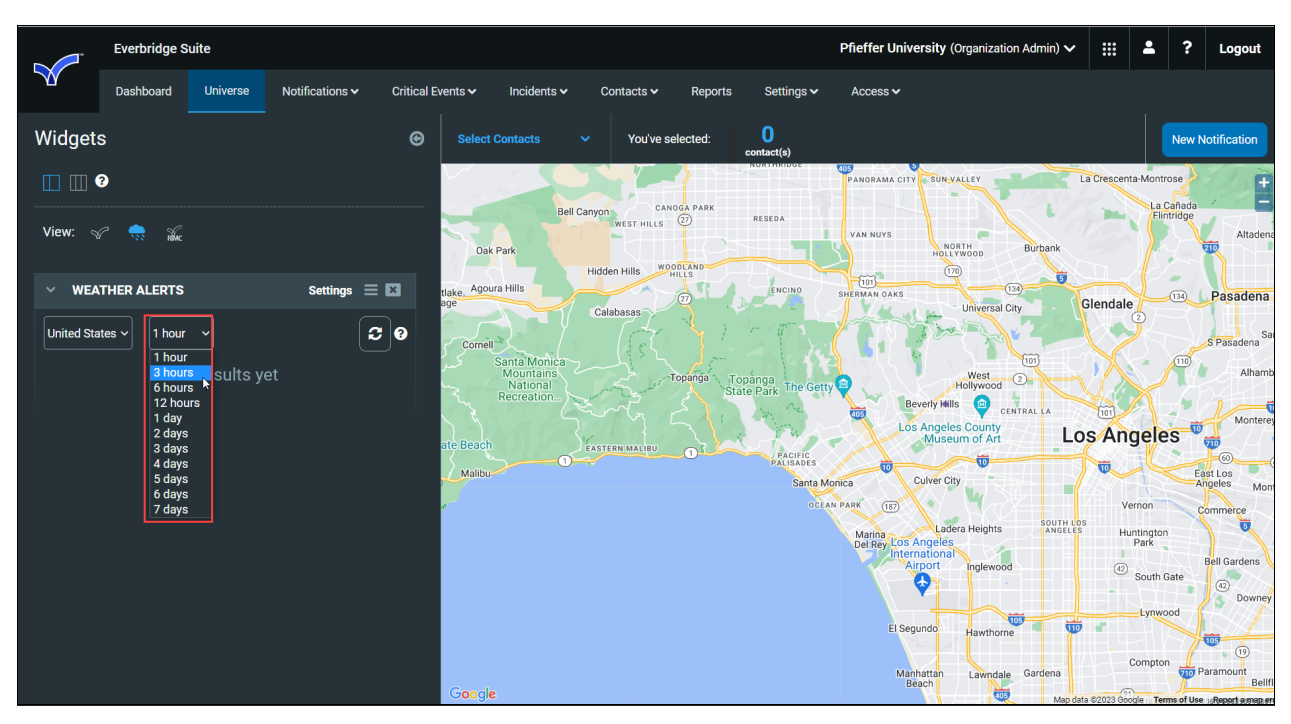

You will see the summary for alerts triggered during this time, including:

- The name you gave to the threshold.
- The type and condition of the alert.
- The location covered in the alert.

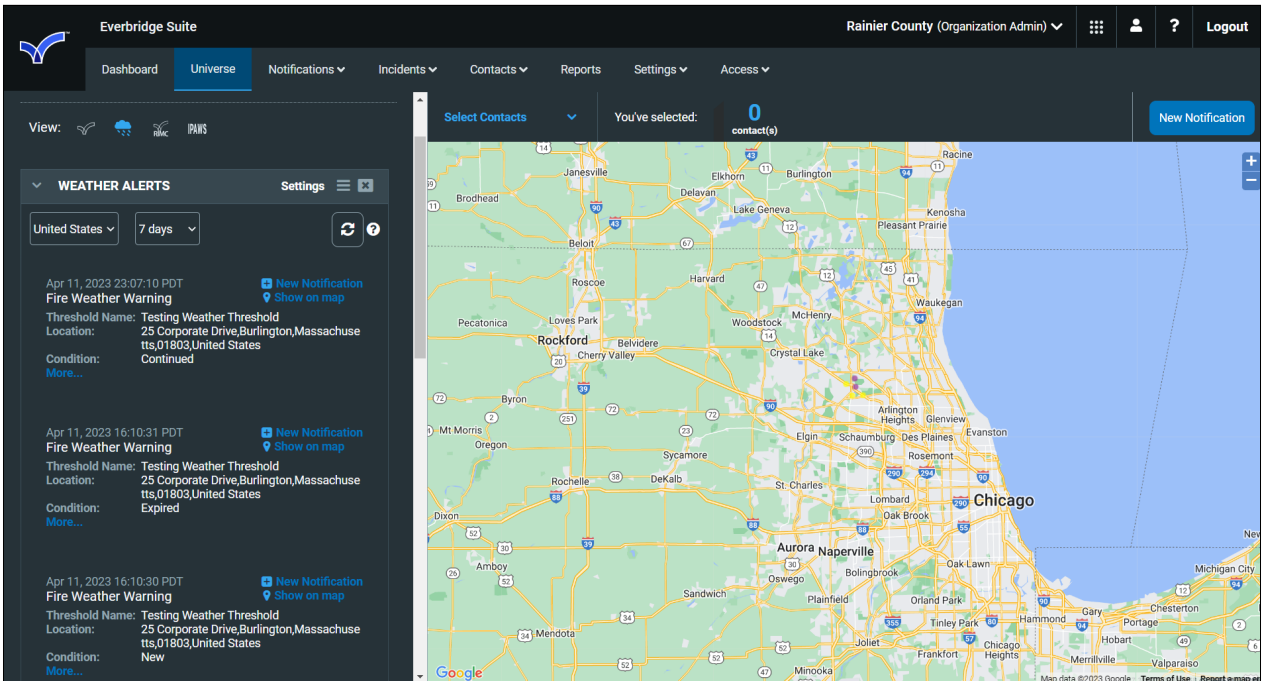

To see the details of an alert, click **More**. You can read the text of the weather alert issued by the NWS. (To return to the Summary view, click **Less**.)

#### SMART WEATHER ALERTING GUIDE

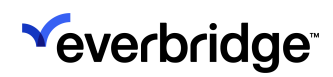

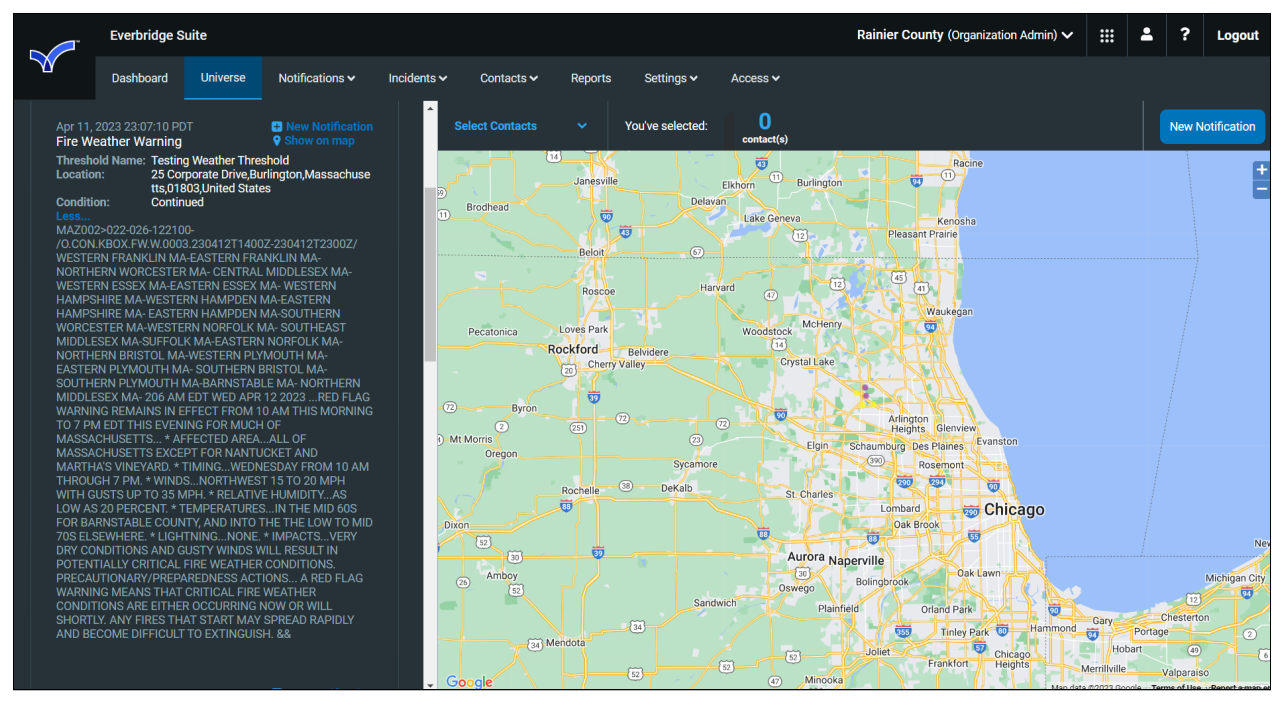

To see the areas on the map that are included in the alert, click the **Show/Hide on Map** link. The shapes outlined on the map show the affected areas.

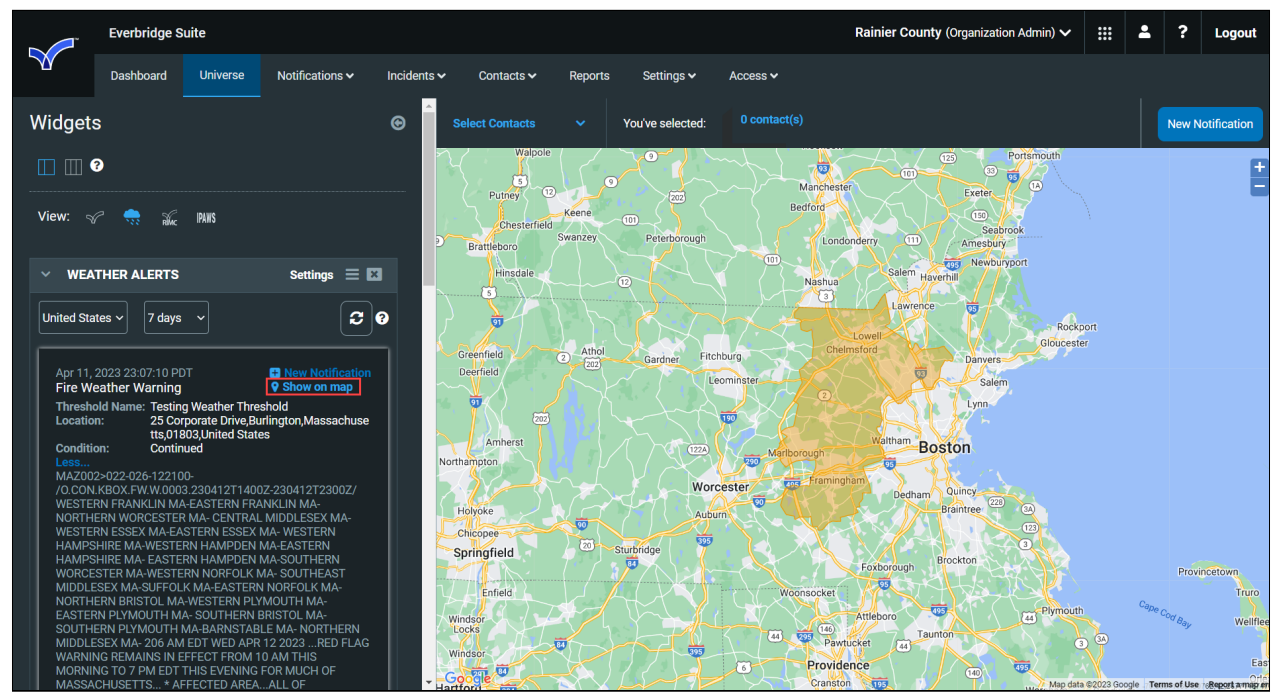

#### Adding and Sending a Notification

To send a Notification based on this alert, click the **Notification** icon. The Notification panel is displayed and the Title field is prefilled with the name of the

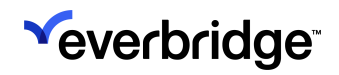

weather alert. The contacts that fall within the polygon will be added to the Notification.

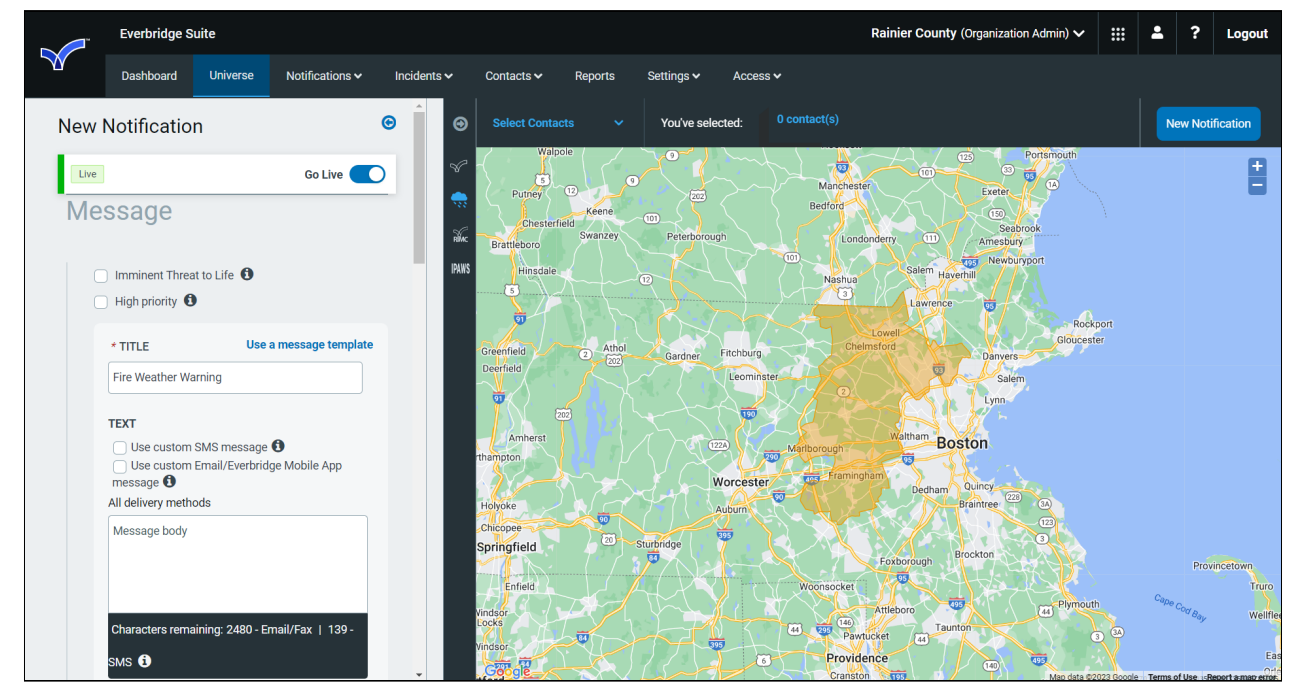

Create the Notification as you would for any Notification and send it.

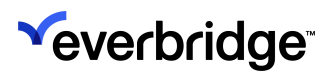

# FAQs and Best Practices for Weather Alerts

- 1. All delivery methods entered in the Opt-In portal can be set up for automated weather alerts. Imported White/Yellow page phone number will not be set for automated weather alerts.
- 2. Determine which weather alerts to offer:
  - a. There are nearly 200 alerts that could be offered. (For example, do you need "Freeze Warnings"?)
  - b. Select about 10 alerts or less to offer to your recipients.
    - Be sure the alerts are relevant to your area.
    - It is a good practice to be sure your recipients are not overwhelmed by the choices.
  - c. You might want to turn Hail and Lightning alerts off due to the high frequency of the alerts.
  - d. Remember that a "Warning Alert" could be a message that the flood condition is over or that there is a tornado a mile away. (The severity to the contact may be different, but a warning is a warning.)
- 3. The Quiet Period should be considered when using weather alerts. The default value of the Quiet Period can be set in your organization's settings; however, each contact must enable and configure the settings via the Member Portal for the Quiet Period to be active for his/her contact record.
- 4. If your contacts did not receive an alert and you believe they should have, first check to be sure there is an "All Clear" notification that is on or off. You can also view the notification report in the organization's Active/History tab to view the polygon. If the address for a contact is outside of the polygon for that notification, then the alert did not apply to that contact.
- 5. Understand if the interval between notifications is not long enough, a phone call lower in your list of delivery methods could be received before an email.
- 6. If you are using SMART Weather...
  - and there are multiple delivery paths,
  - and they are asked for confirmation (automatically),

then the "Interval between Delivery Paths" should be set to 2 minutes or more to allow the recipient to confirm before the next message is sent to a different device.

- a. Weather alerts ALWAYS request confirmation (even when the Organization setting is "No confirmation").
- b. The delivery method interval follows the Organization default setting. Be sure to discuss these settings with your Account Manager or Sales Engineer.

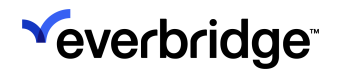

- 7. Users can set up to five different locations and get an alert for any one of them. The alerts are based on the geographic area of these five static locations in the contact's profile and are not based on the recipient's dynamic location. If any address in the contact record's profile falls within the affected area identified by the NWS (National Weather Service), then that contact will receive an automated weather alert.
- 8. Automated notifications cannot exclude certain delivery methods; however, when creating a manual notification, the delivery methods can be changed or the message can be reordered via voice.

Educate your recipients on what they are going to see based on the choices they make. The frequency, types of alerts, and role of Quiet Period should be explained. Be sure to discuss these settings with your Account Manager or Sales Engineer.

 Our best practice device paths order would be: (1) Everbridge Mobile App, (2) SMS, (3) Email, (4) Mobile phones, and (5) Land Lines.

Email and SMS may be faster than Everbridge Mobile App, but Everbridge Mobile App can also receive:

- a. PDF attachments with the entire NWS text for a weather event.
- b. The shape of the affected area on the mapping interface.